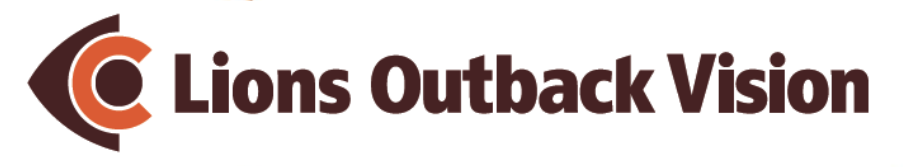

## **Diabetic Eye Screening**

Education Resource for Aboriginal Health Workers

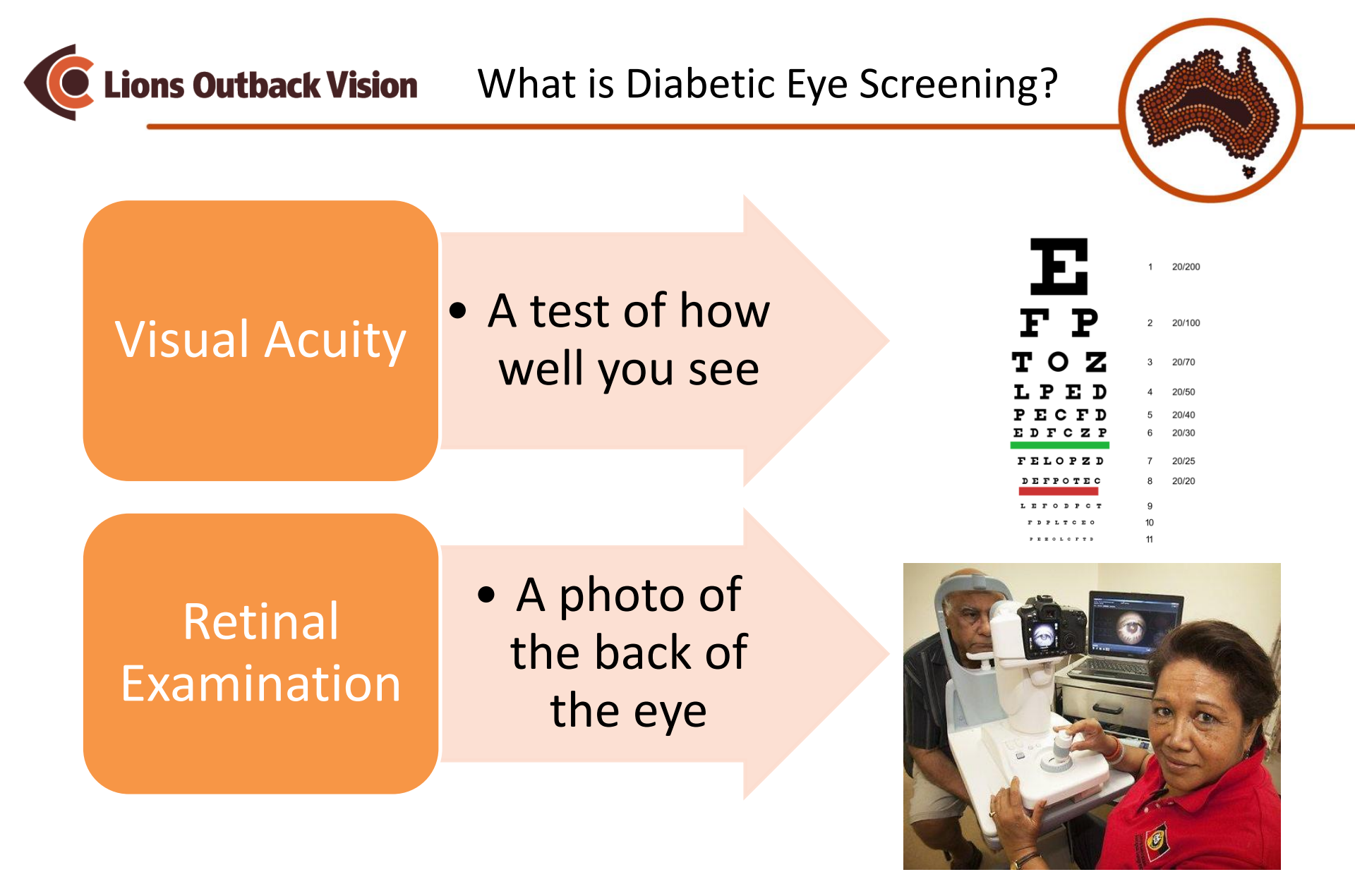

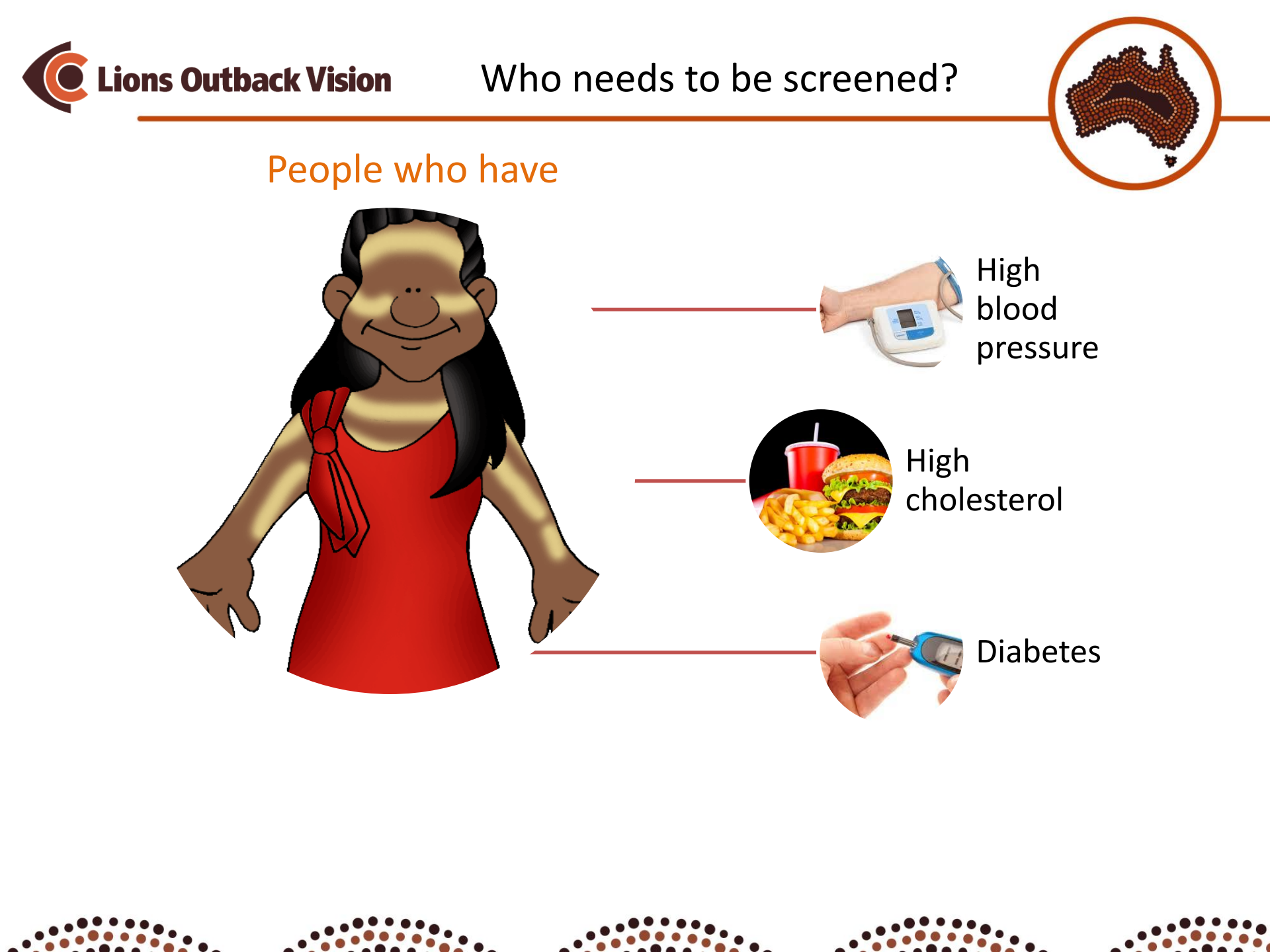

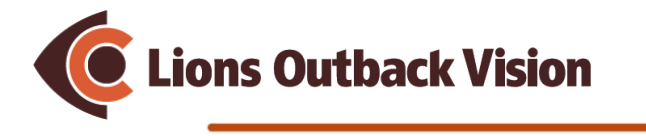

#### Step 1: Get patient information

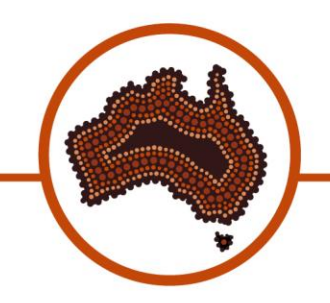

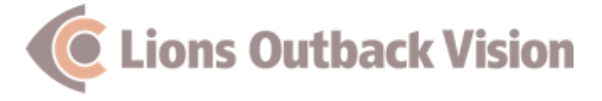

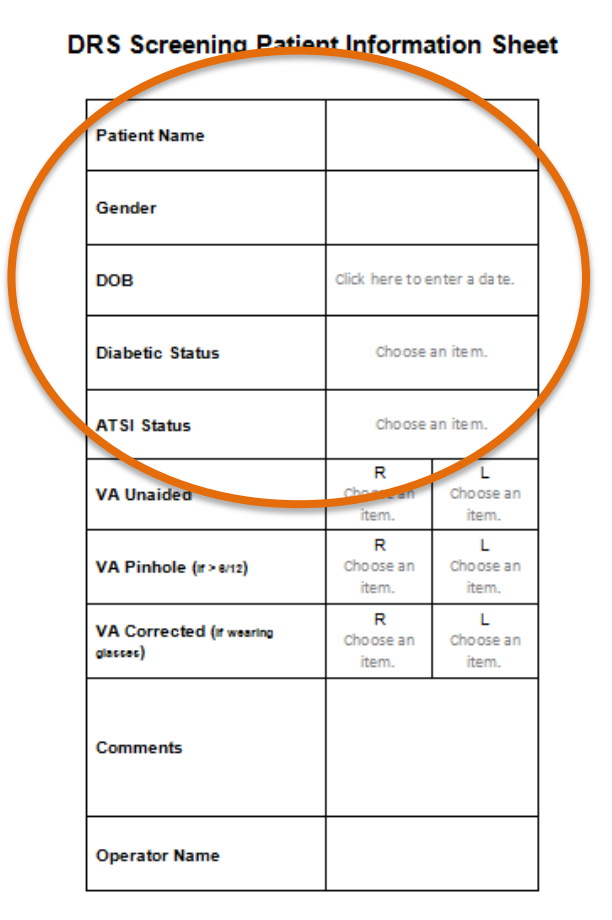

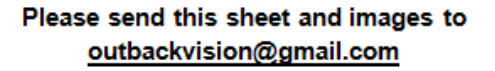

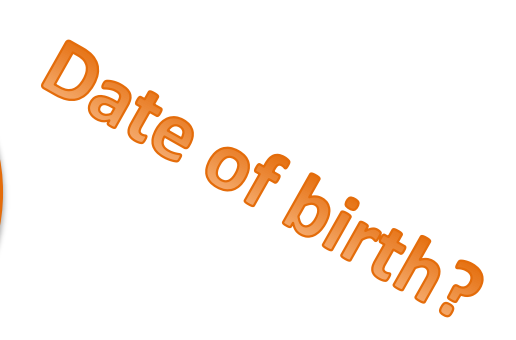

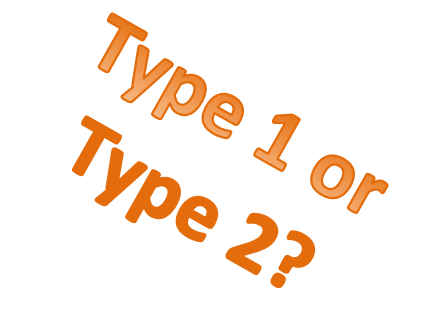

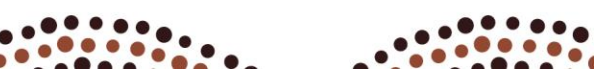

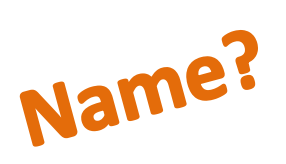

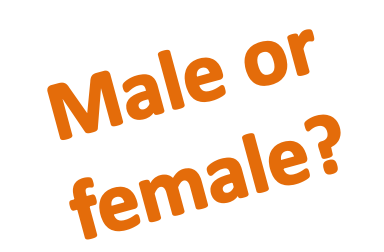

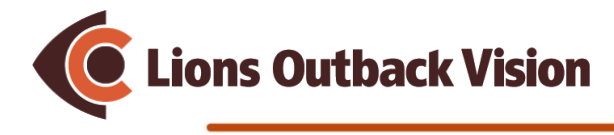

Step 2: Room Set Up

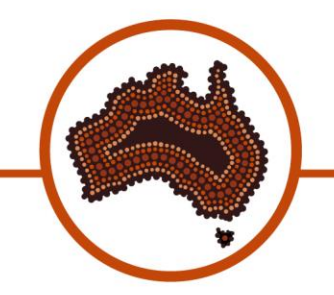

• What your room should look like

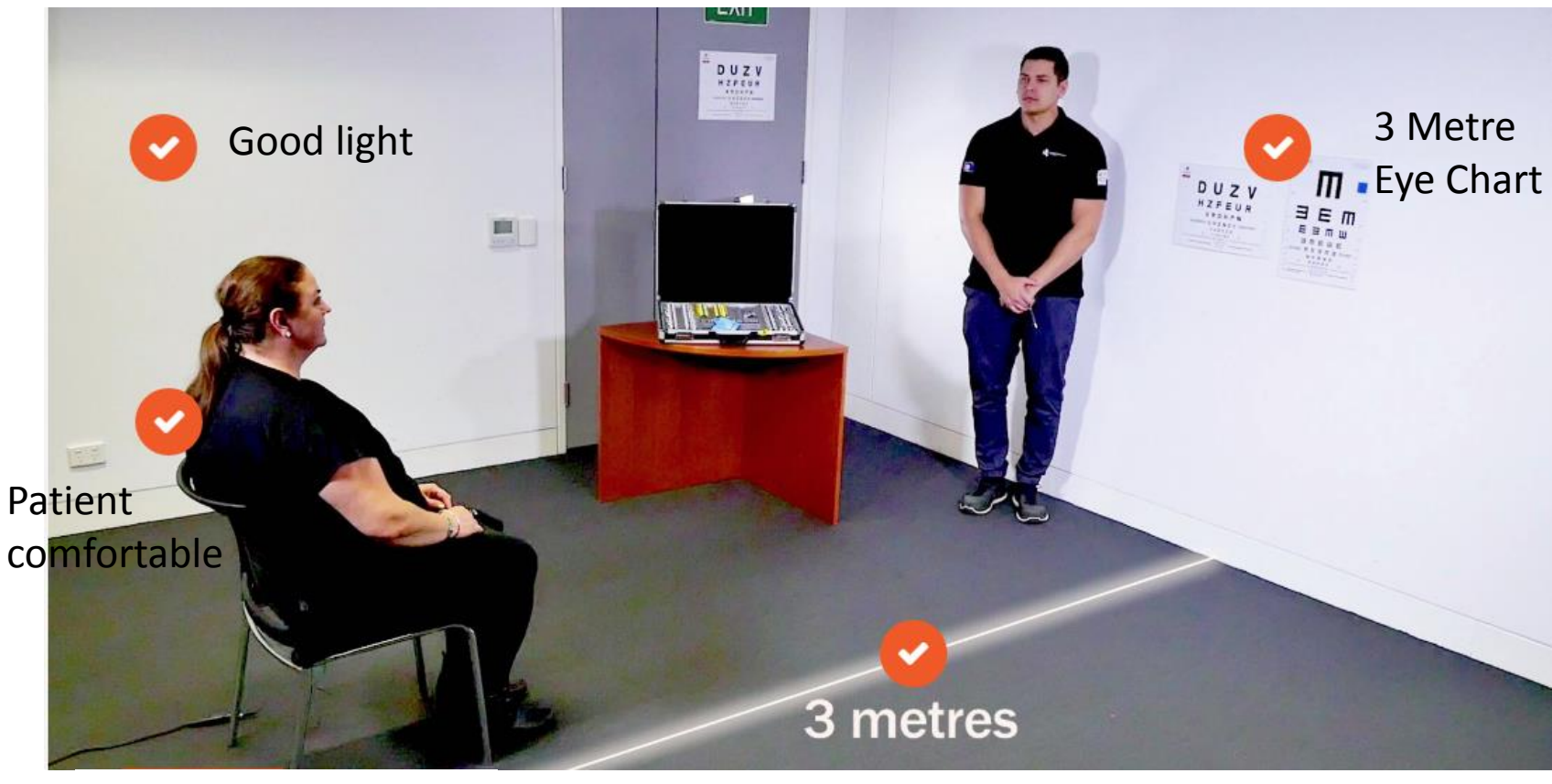

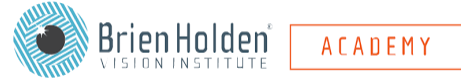

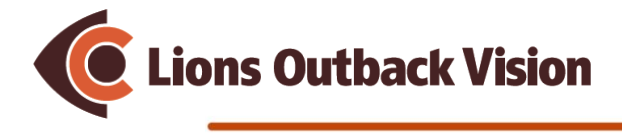

#### Step 3: Measure Vision

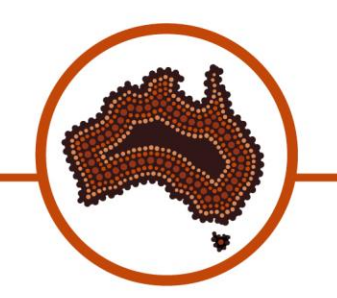

• Measure right eye

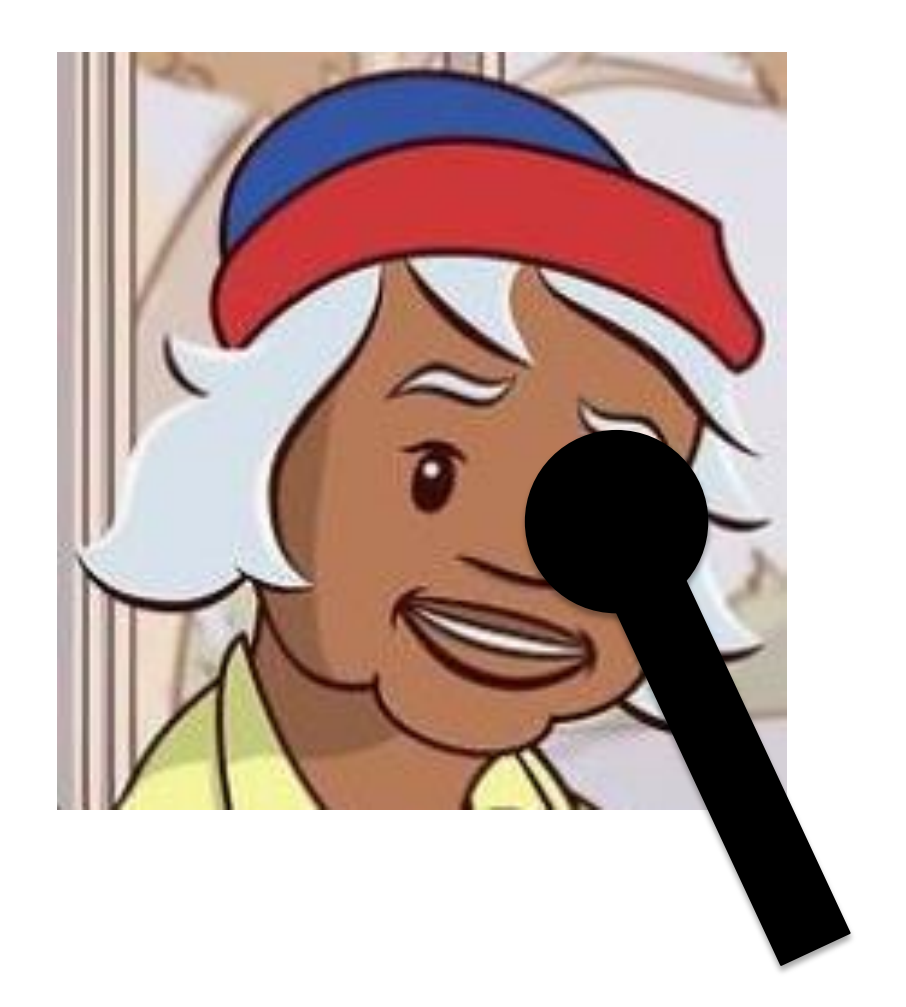

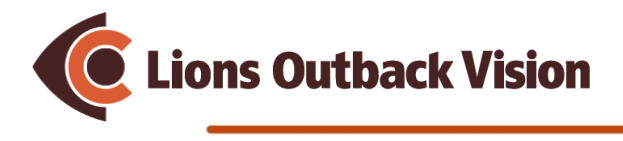

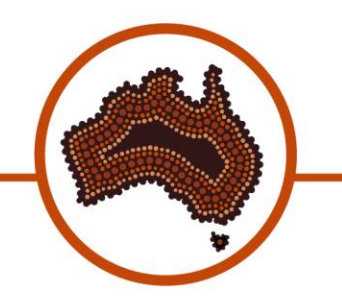

• Measure left eye

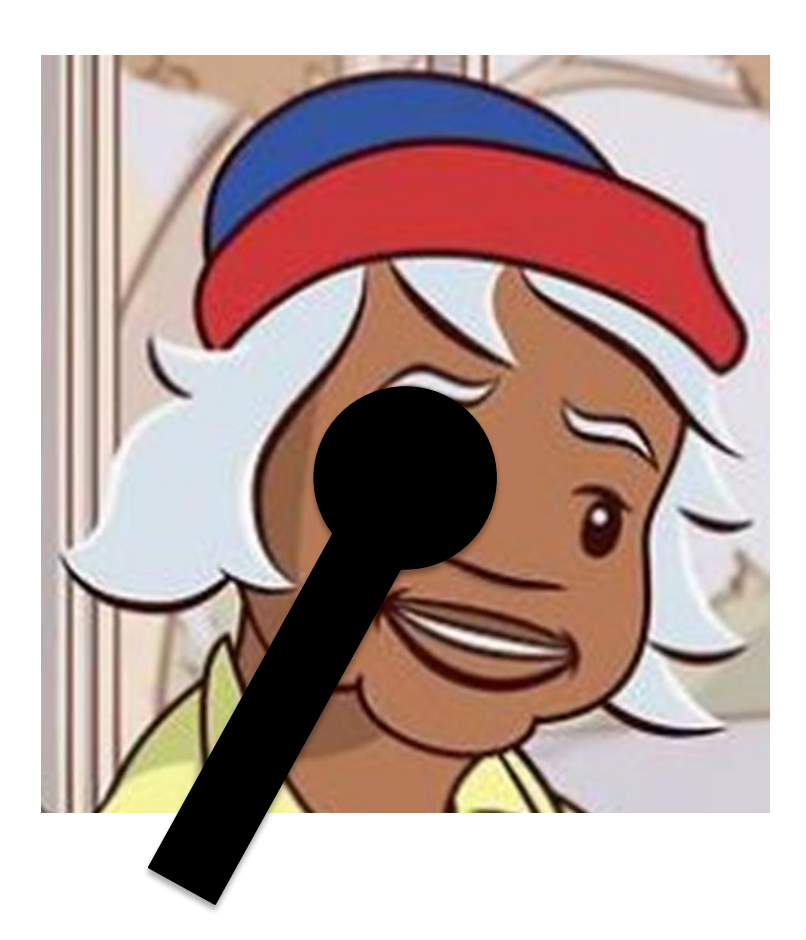

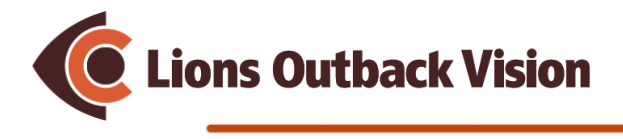

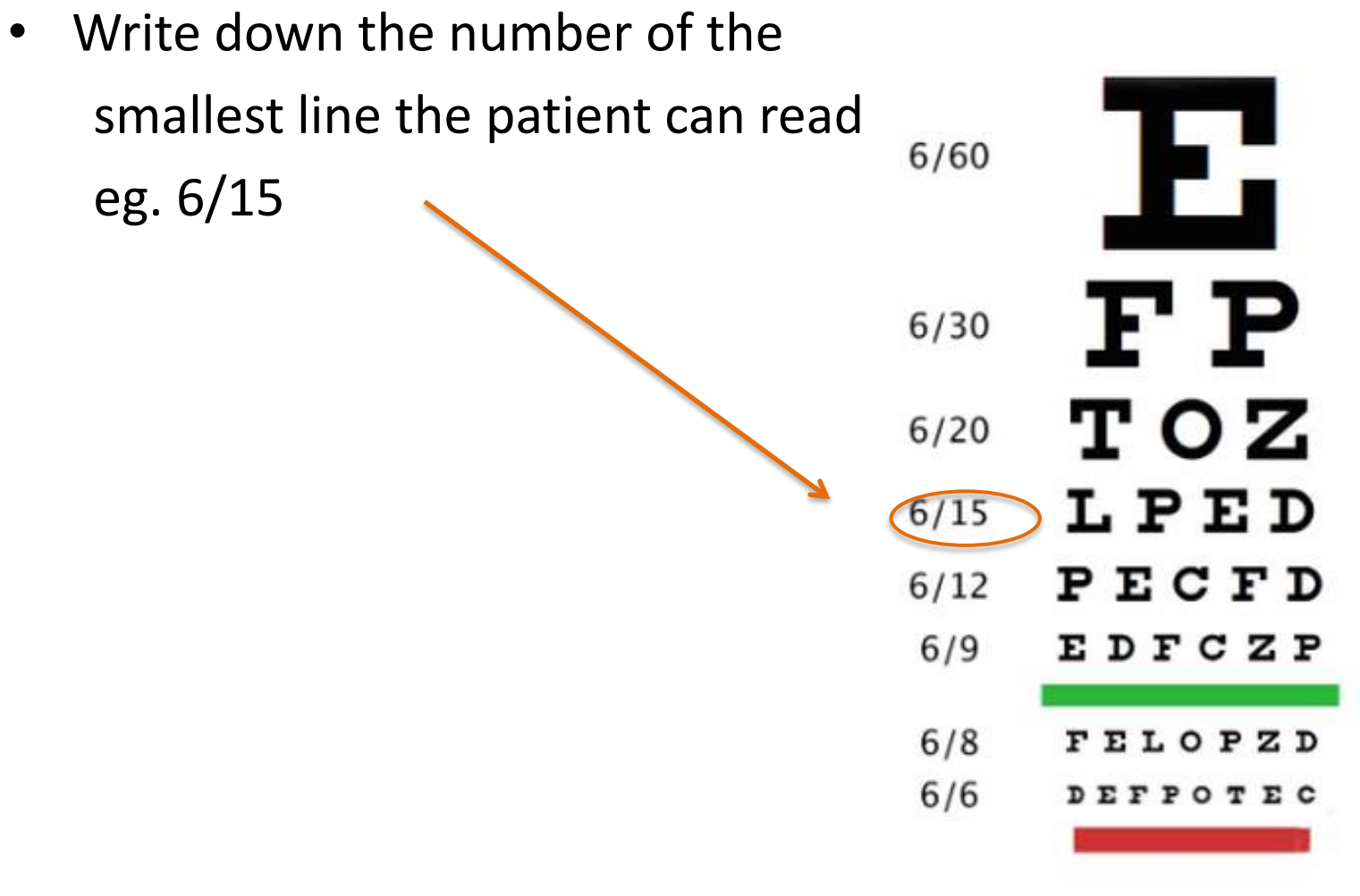

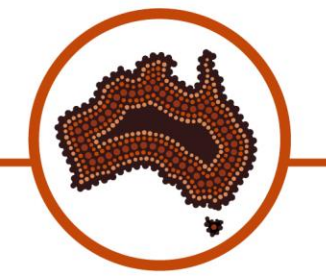

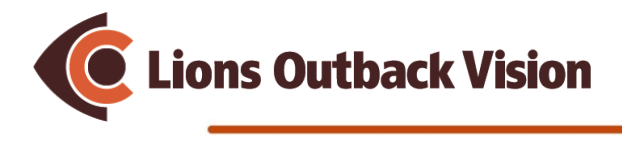

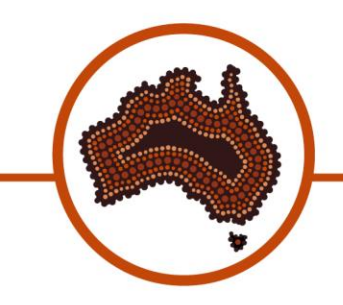

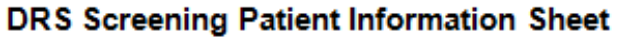

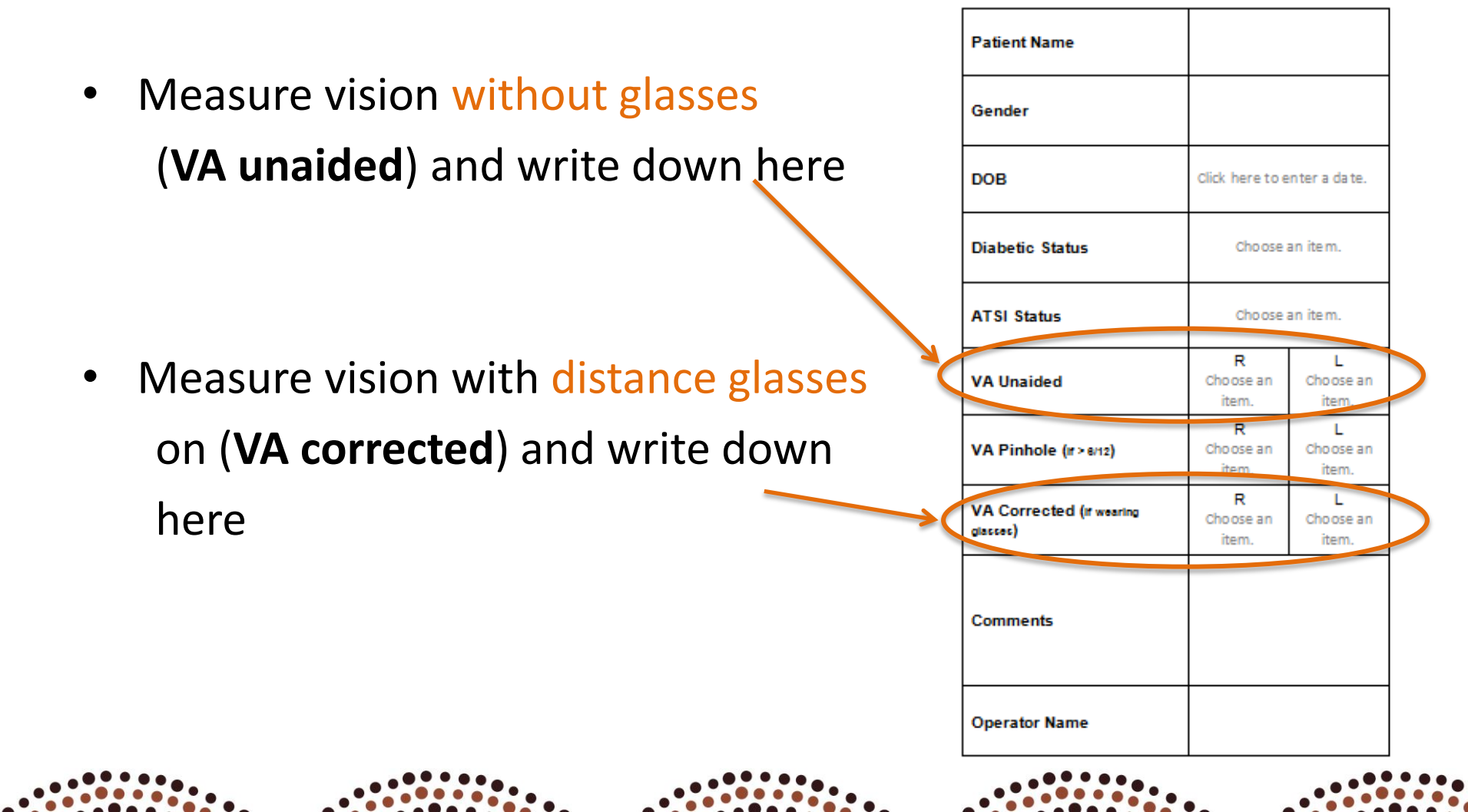

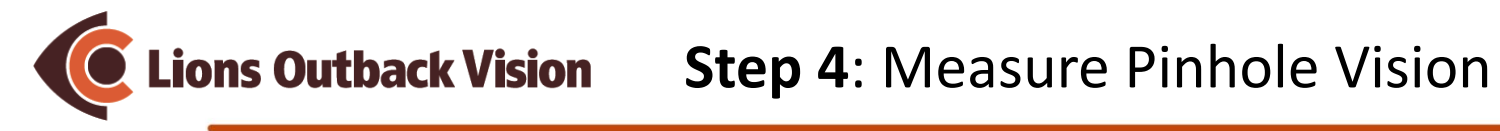

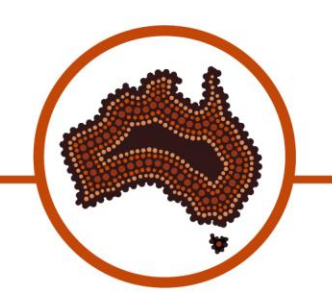

Measure right eye through pinhole •

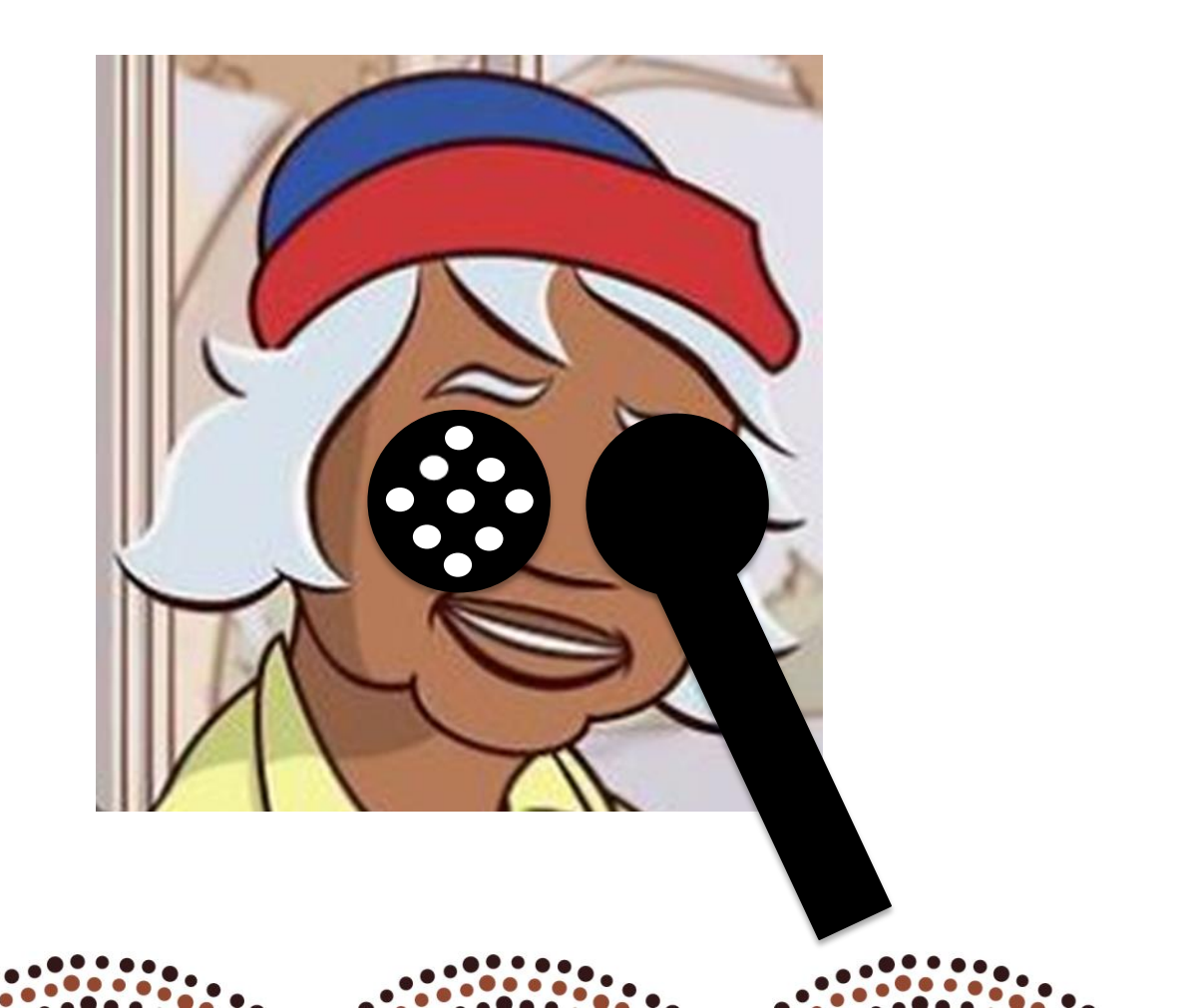

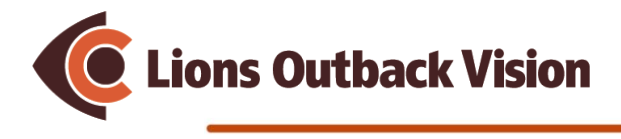

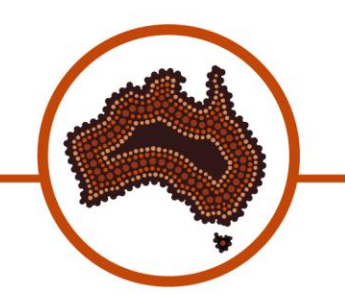

• Measure left eye pinhole vision

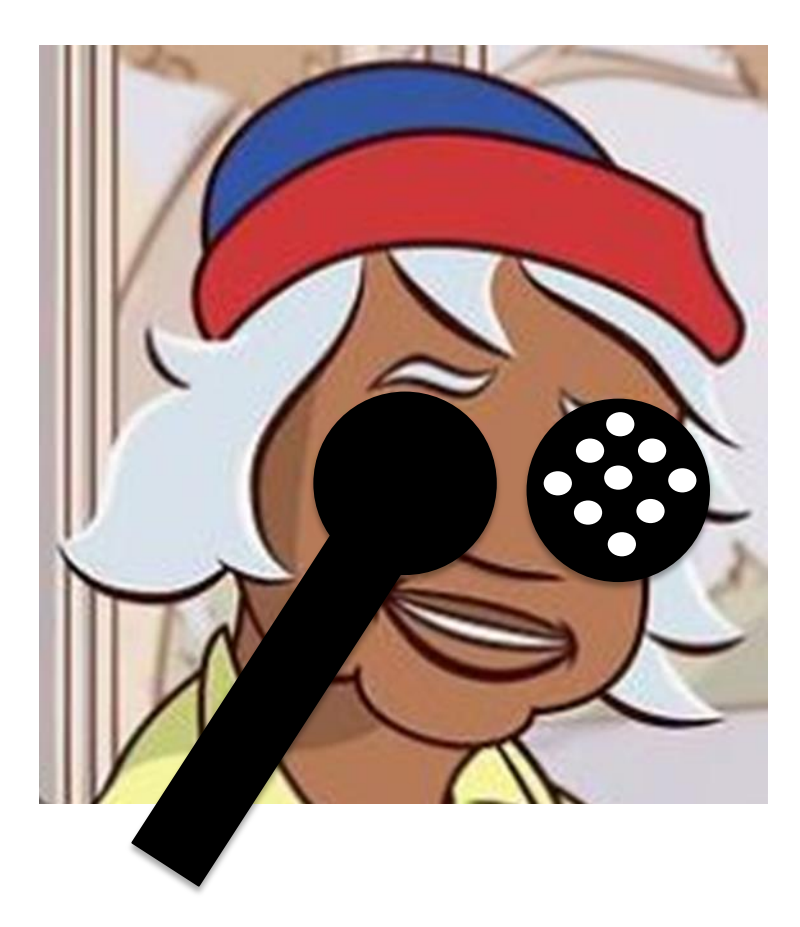

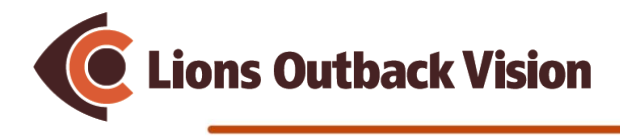

Write down the smallest line the • patient can read here The small holes makes vision clearer

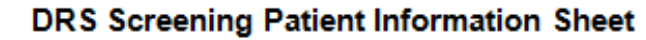

|  | Patient Name                         |                             |                         |   |
|--|--------------------------------------|-----------------------------|-------------------------|---|
|  | Gender                               |                             |                         |   |
|  | DOB                                  | Click here to enter a date. |                         |   |
|  | Diabetic Status                      | Choose an item.             |                         |   |
|  | ATSI Status                          | Choose an item.             |                         |   |
|  | VA Unaided                           | R<br>Choose an<br>item.     | L<br>Choose an<br>item. |   |
|  | VA Pinhole (r>s/12)                  | R<br>Choose an<br>item.     | L<br>Choose an<br>item. | 5 |
|  |                                      | -                           |                         |   |
|  | VA Corrected (if wearing<br>glasses) | Choose an item.             | Choose an<br>item.      |   |
|  | Comments                             |                             |                         |   |
|  |                                      |                             |                         | 1 |
|  | Comments                             |                             |                         |   |

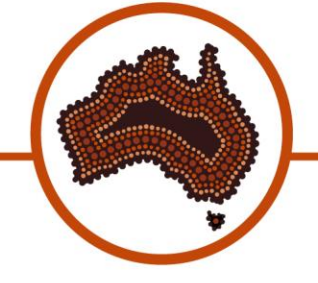

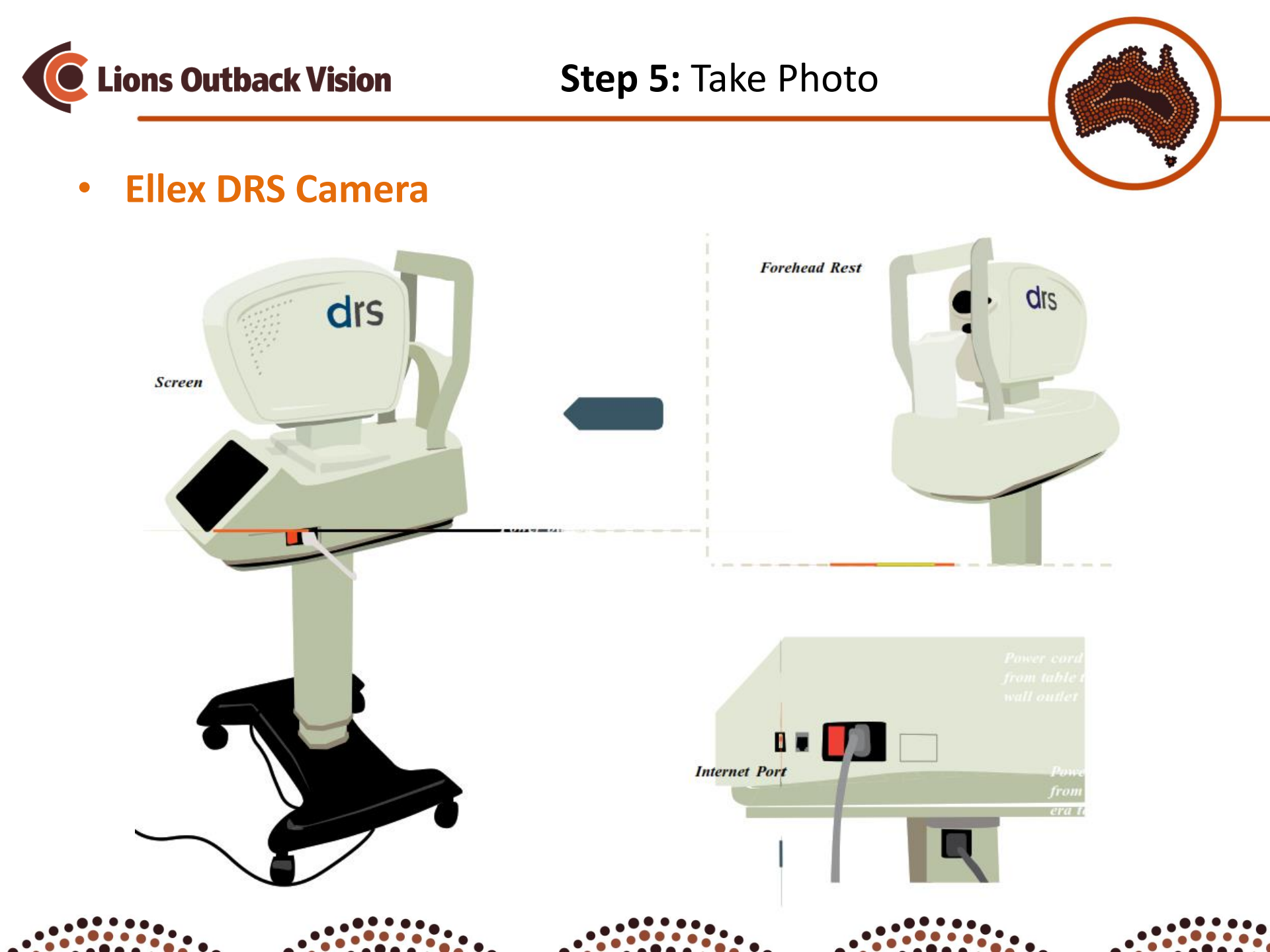

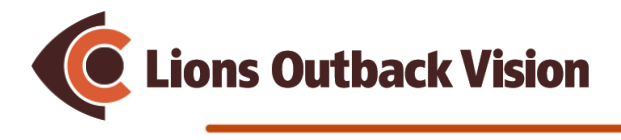

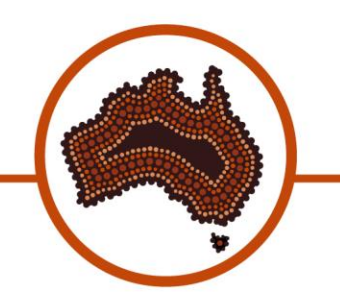

• Patient set up

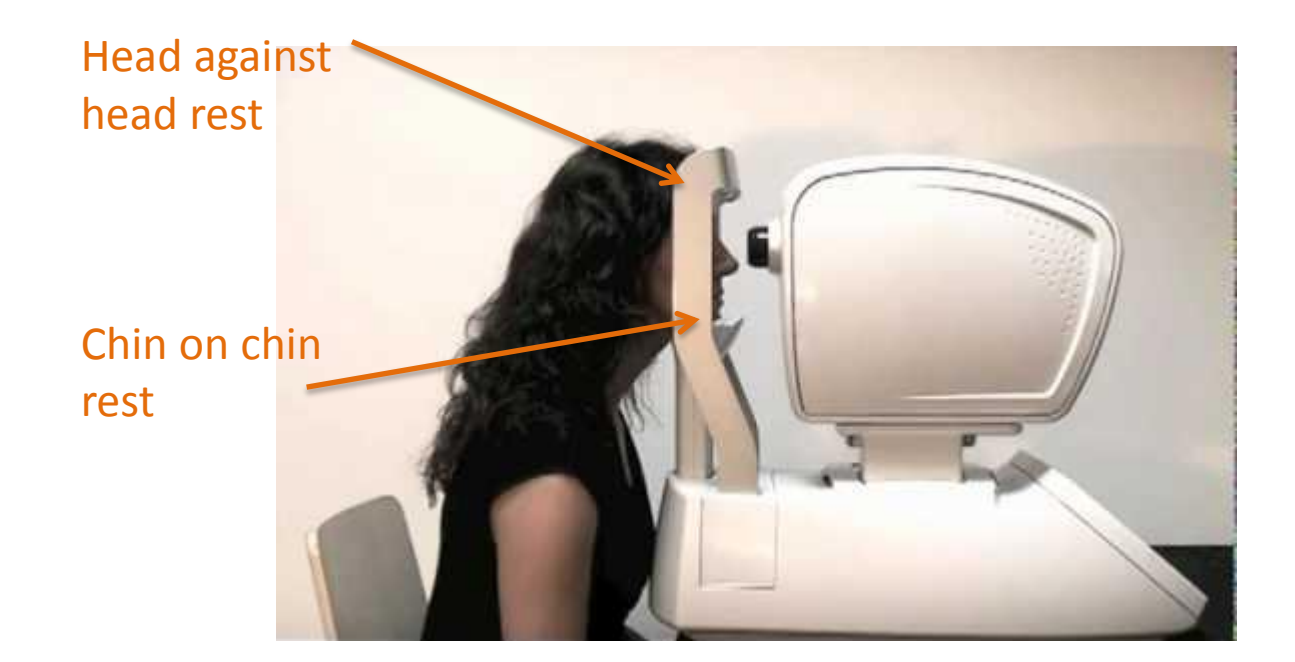

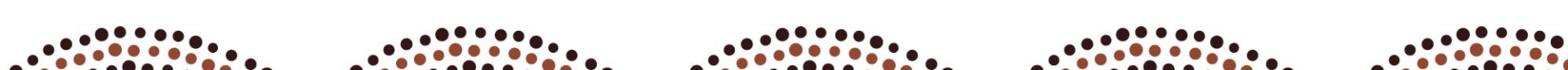

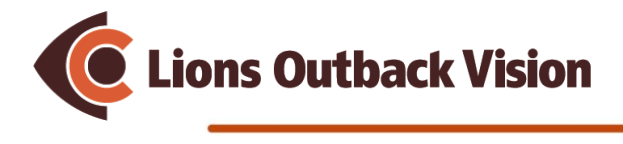

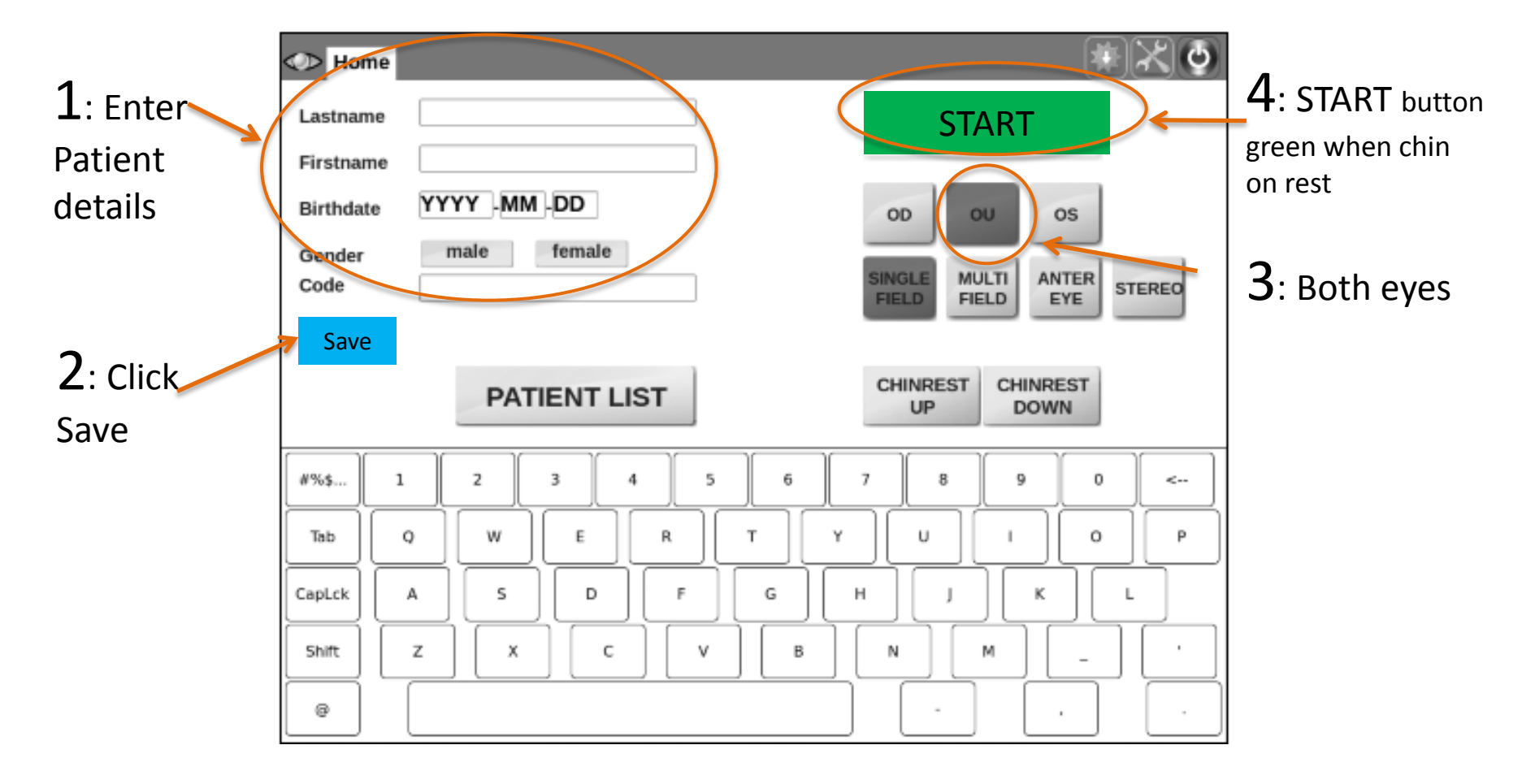

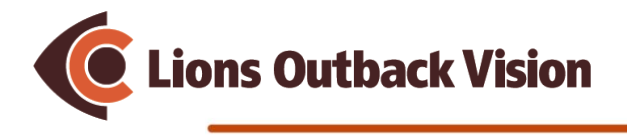

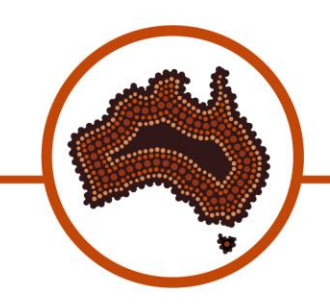

| Home >> All Patients >> Anonymous >> Perform | ning Exam                                                      | Home >> All Patients >> Anonymo | us >> Performing Exam                                          |
|----------------------------------------------|----------------------------------------------------------------|---------------------------------|----------------------------------------------------------------|
|                                              | Patient: Anonymous<br>Eye: OD / OO<br>Field: Central<br>Pupil: | •                               | Patient: Anonymous<br>Eye: OD / OO<br>Field: Central<br>Pupil: |
| searching                                    | eye                                                            |                                 | aligning                                                       |
|                                              | CANCEL                                                         |                                 | CANCEL                                                         |

- 5: You do not need to do anything now, the camera will take the photo automatically
- 6: Tell the patient to look straight at the light

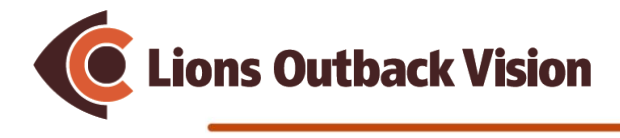

Step 6: Save photos

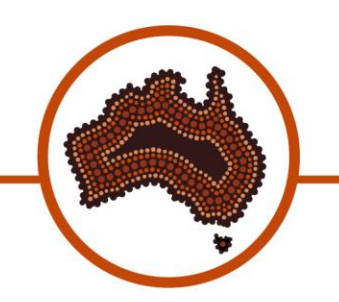

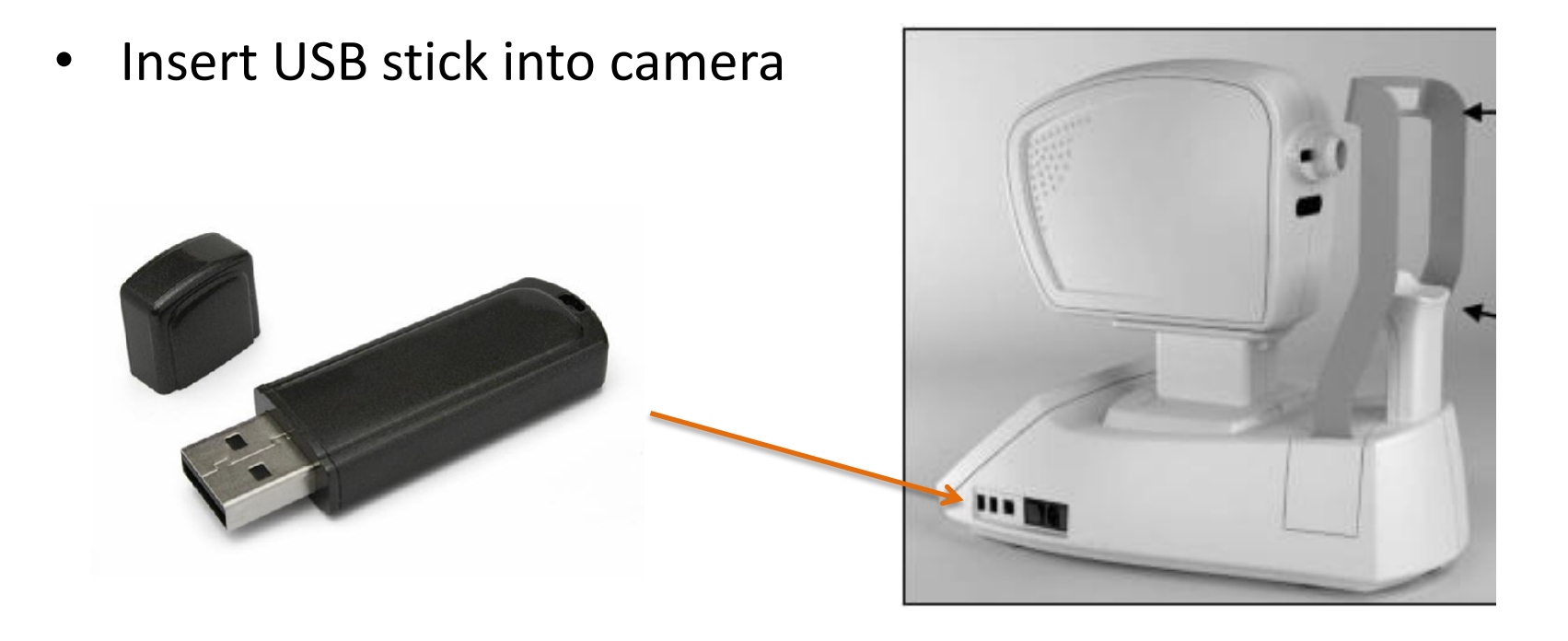

• Click save button on screen

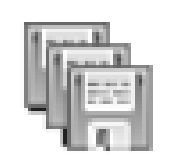

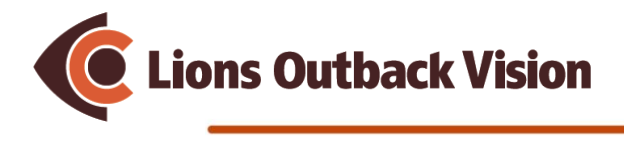

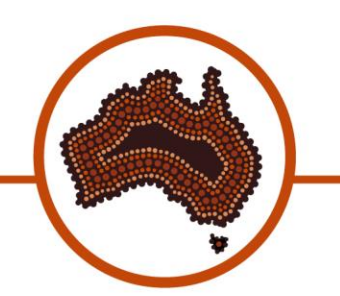

#### Canon DRS Camera

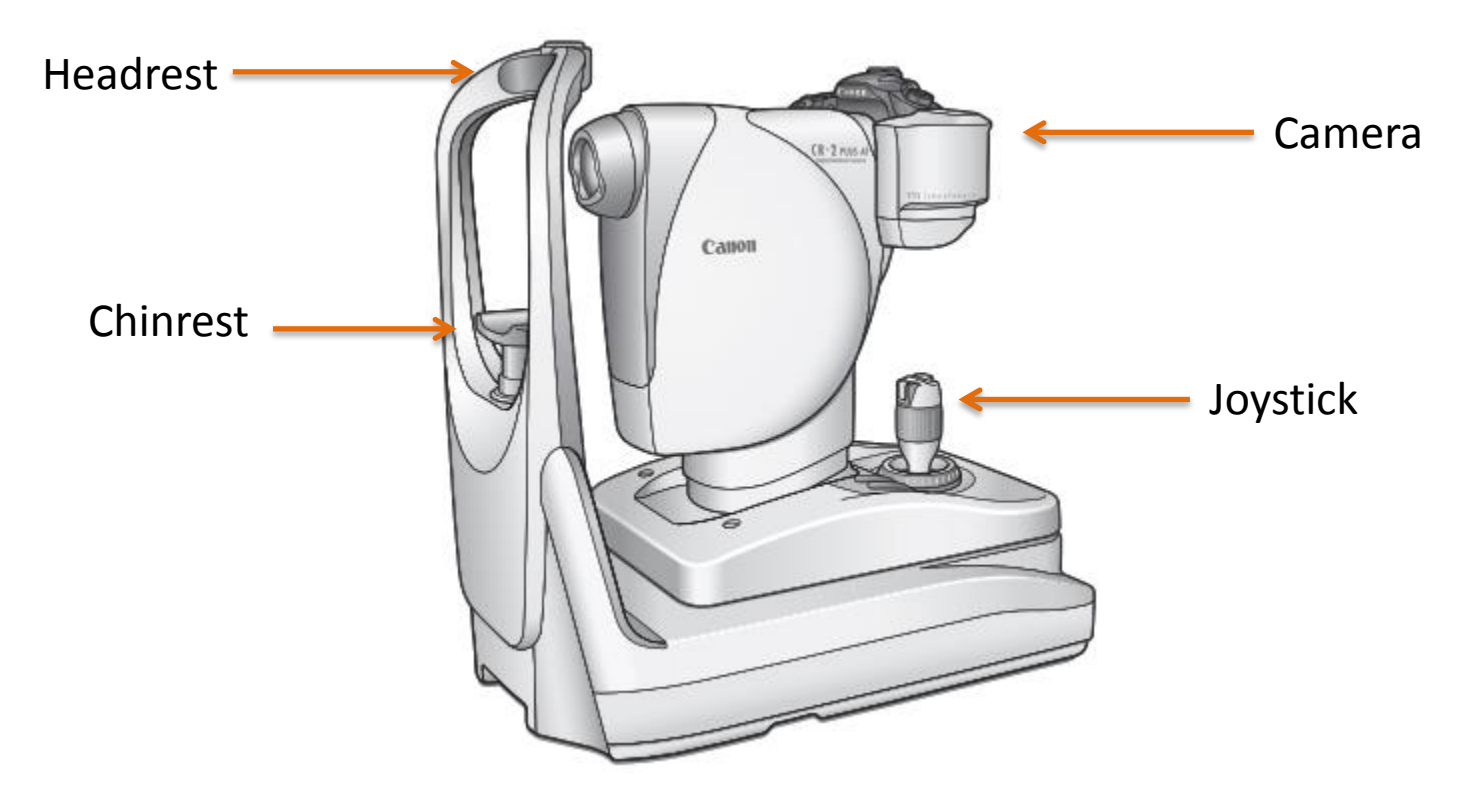

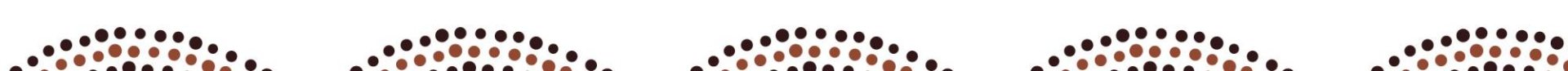

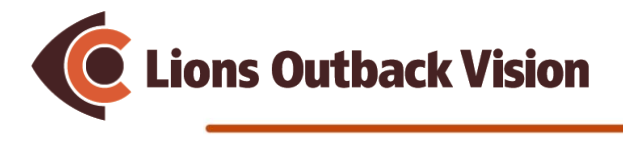

• Home screen

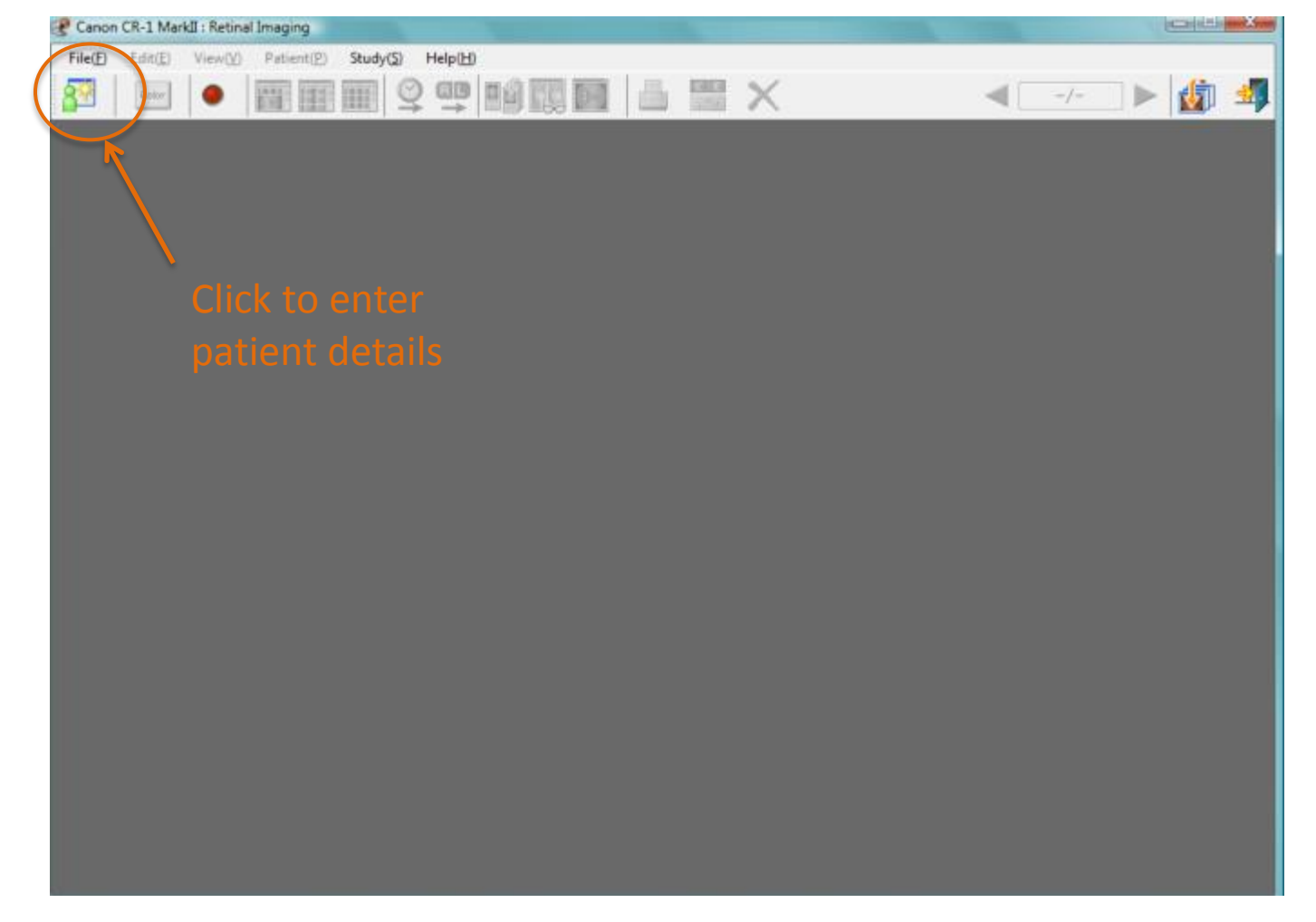

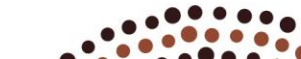

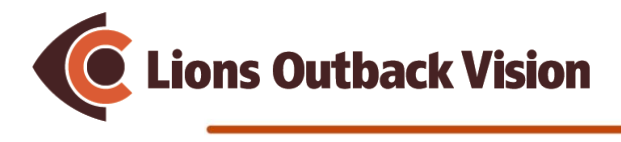

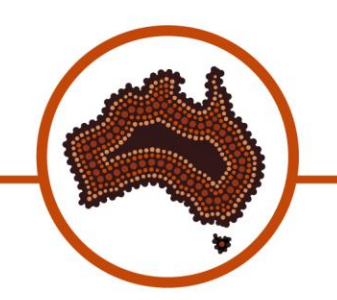

• Enter patient details

| Study Input        |                                   |            |            |                   | X          |
|--------------------|-----------------------------------|------------|------------|-------------------|------------|
| Manual Input Mag B | Barcode Input List Input Worklist |            |            |                   |            |
| Patient ID         | Smiich                            |            |            |                   |            |
| Accession No.      | Shijon                            |            |            |                   |            |
| Last Name          | Smith                             | Risth Date | 0          | 8 ((DD ()000)     |            |
| First Name         | John                              | Dirth Date |            | IM/ DD/ TTTT)     | 01/01/2001 |
| Middle Name        |                                   | Sex        |            | 🧶 Male 🛛 💿 Female | © Other    |
| Prefix             |                                   | Study Des  | cription   |                   |            |
| Suffix             |                                   | 01007 000  | an granett |                   |            |
| Ethnic Group       |                                   | •          |            |                   |            |
| Patient history    |                                   | _          |            |                   |            |
| Patient Name       | Patient ID                        | Birth Date | Sex        | Ethnic Group      |            |
| CANON01            | 000001                            | 11/16/1953 | M          |                   |            |
| CANON02            | 000002                            |            |            |                   |            |
| CANON03            | 000003                            |            |            |                   |            |
|                    |                                   |            |            |                   |            |
|                    |                                   |            |            |                   |            |
|                    |                                   |            |            |                   |            |
|                    |                                   |            |            | 17                |            |
| Search             | Search history list               |            |            |                   |            |
|                    |                                   |            |            |                   | OK Cancel  |
|                    |                                   |            |            |                   | Cancel     |

• Patient ID: First 3 letters of last name, first 3 letters of first name

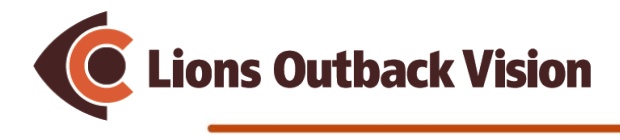

• The patient is now saved, and camera is ready to take photo.

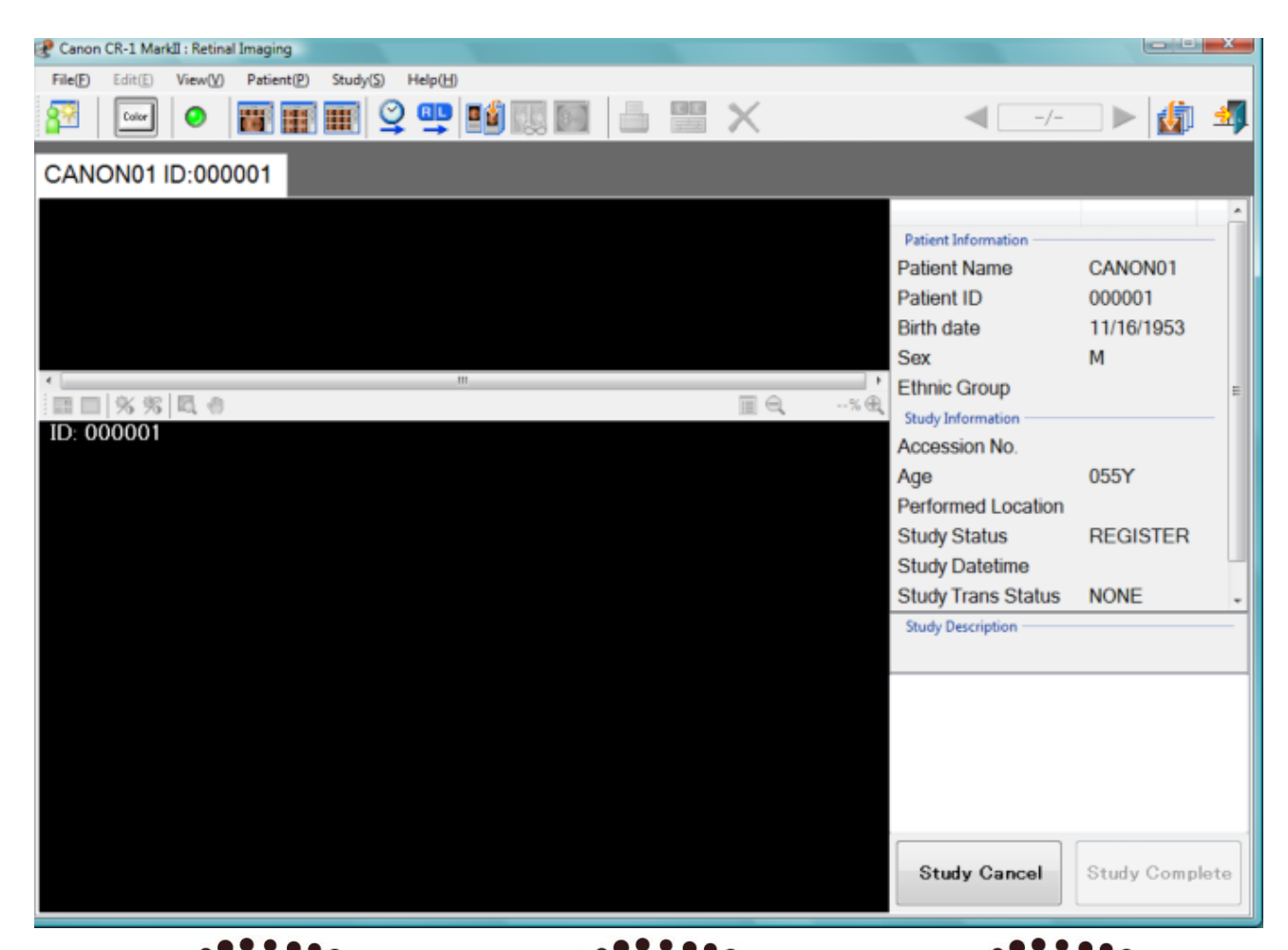

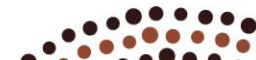

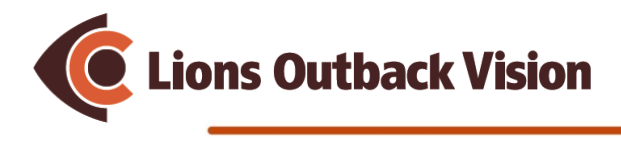

1: Move chin rest button up and down so patient's eye is beside head adjustment mark

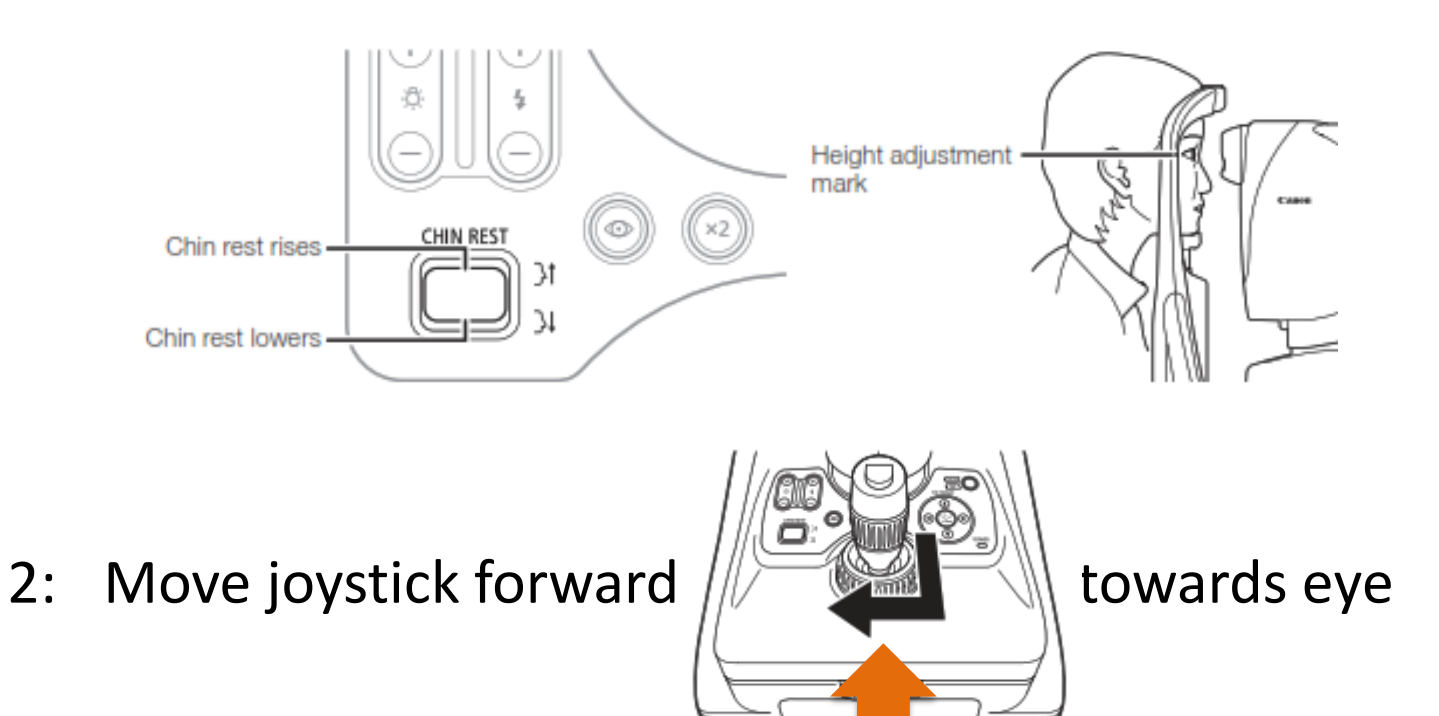

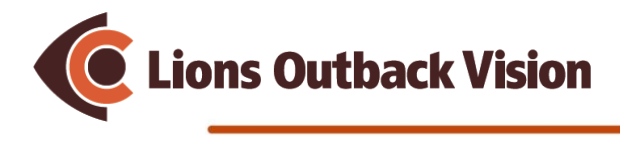

3: Twist joystick and Now look at camera screen to get eye lined up like this

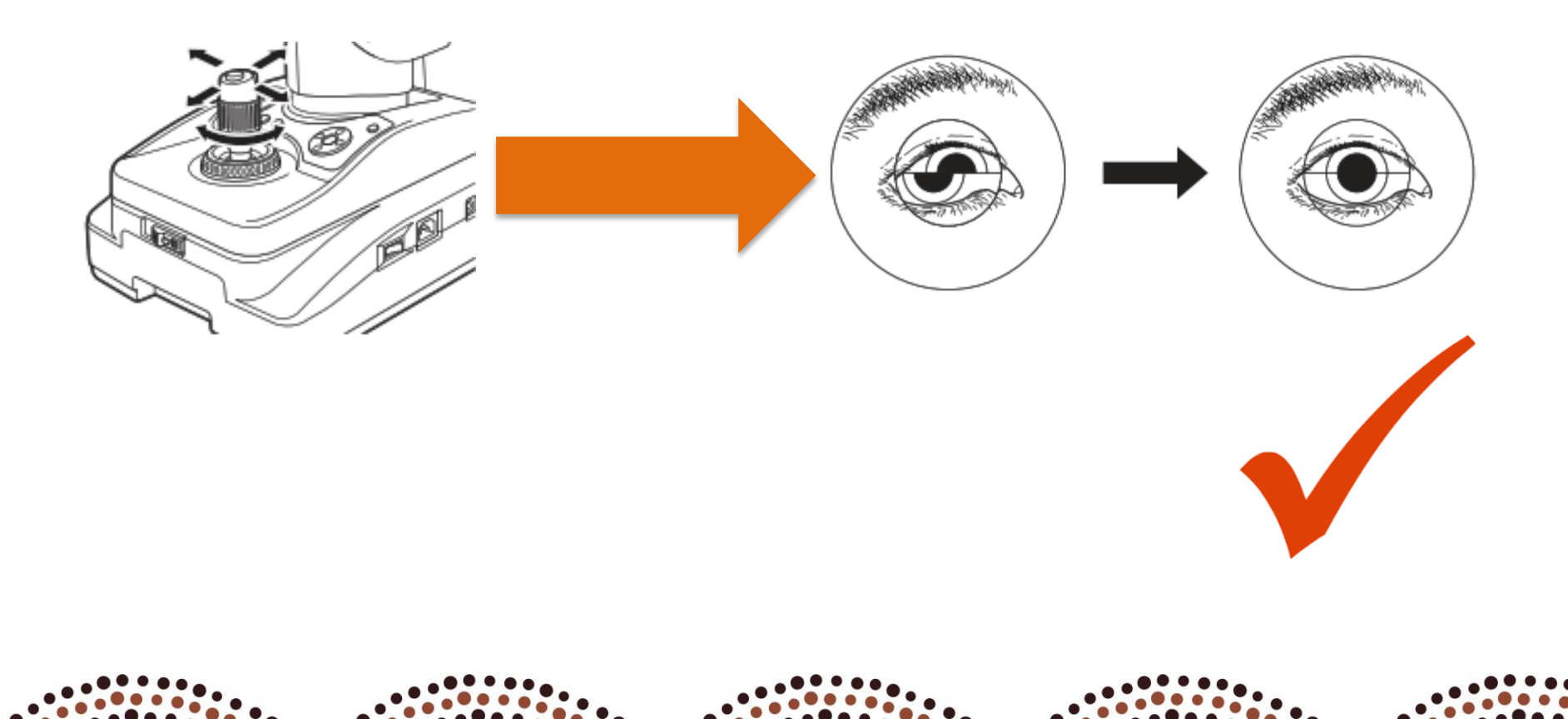

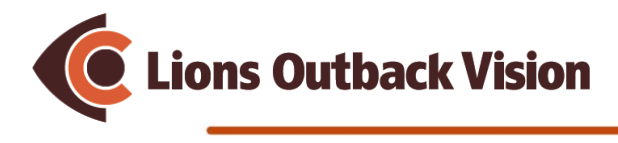

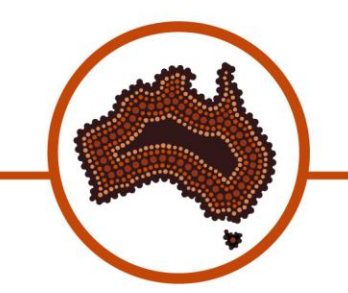

• Your view on the camera screen

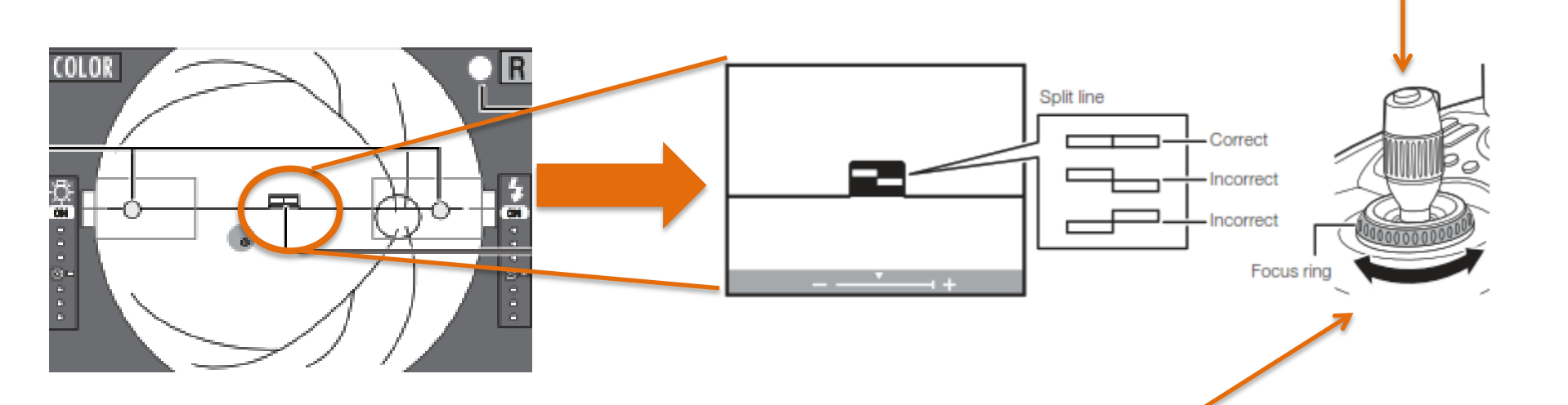

- 4: Use the focus ring to get the correct lines
- 5: Press button on top of joystick to take photo

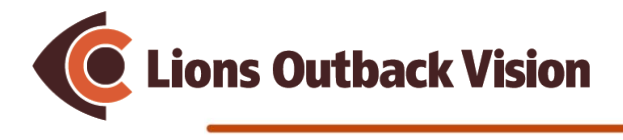

#### • The photo is now taken

| P Canon CR-1 MarkII : Retinal Imaging               |           |                                                                                        |                                      |
|-----------------------------------------------------|-----------|----------------------------------------------------------------------------------------|--------------------------------------|
| File(E) Edit(E) View(V) Patient(E) Study(S) Help(H) |           |                                                                                        |                                      |
|                                                     |           | - /-                                                                                   | 🗆 🕨 🌆                                |
| CANON01 ID:000001                                   |           |                                                                                        |                                      |
|                                                     |           | Patient Information<br>Patient Name<br>Patient ID<br>Birth date<br>Sex<br>Ethnic Group | CANON01<br>000001<br>11/16/1953<br>M |
| ID: 000001 No.1 R                                   | 17:55:27  | Accession No.<br>Age<br>Performed Location<br>Study Status<br>Study Datetime           | 055Y<br>START<br>2/2/2009 5:52:4(    |
|                                                     | Click Cor | Retinal imaging con                                                                    | ntrol software NM<br>Study Complete  |
|                                                     |           |                                                                                        |                                      |

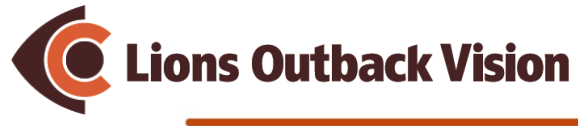

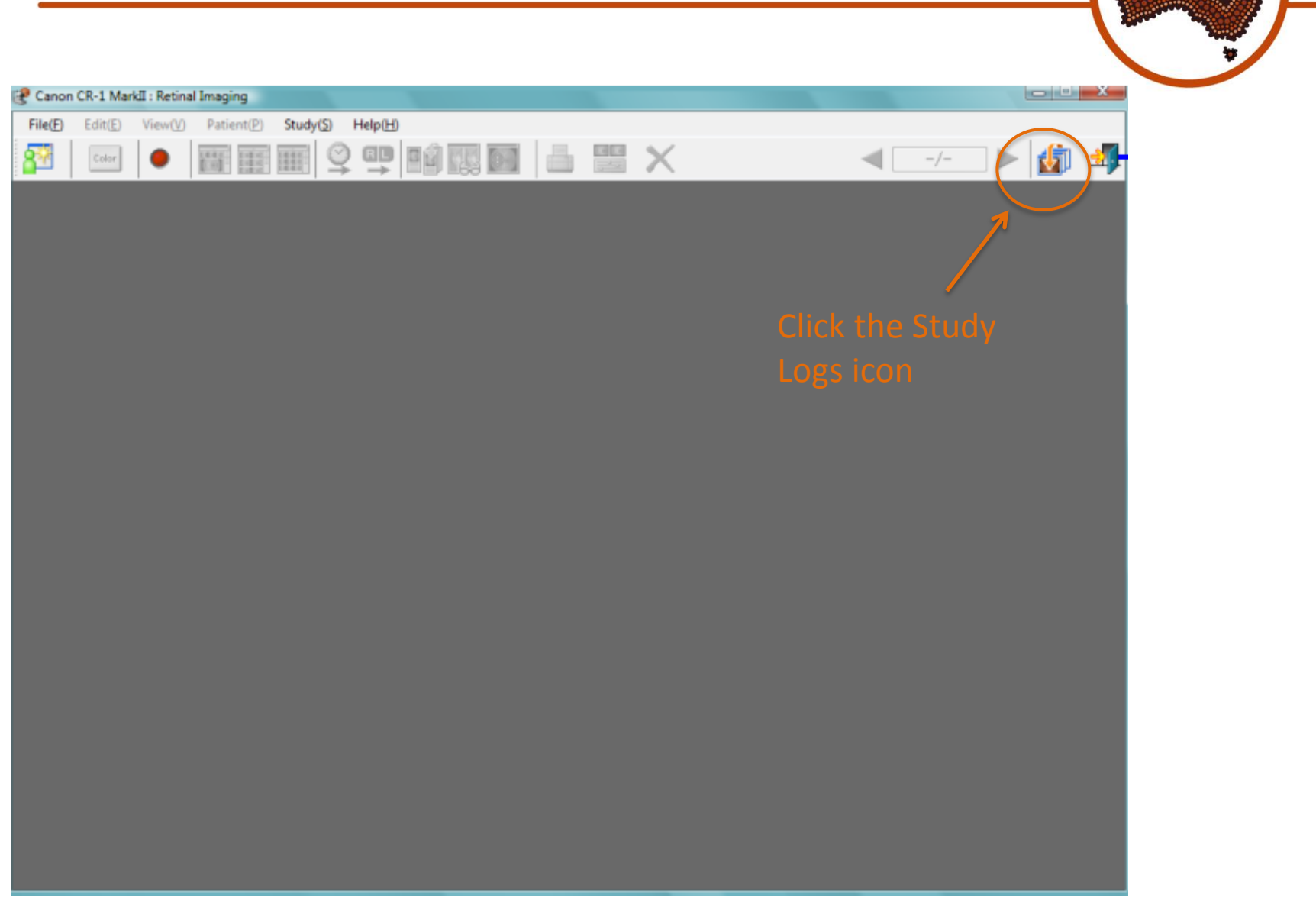

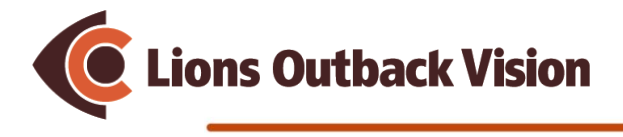

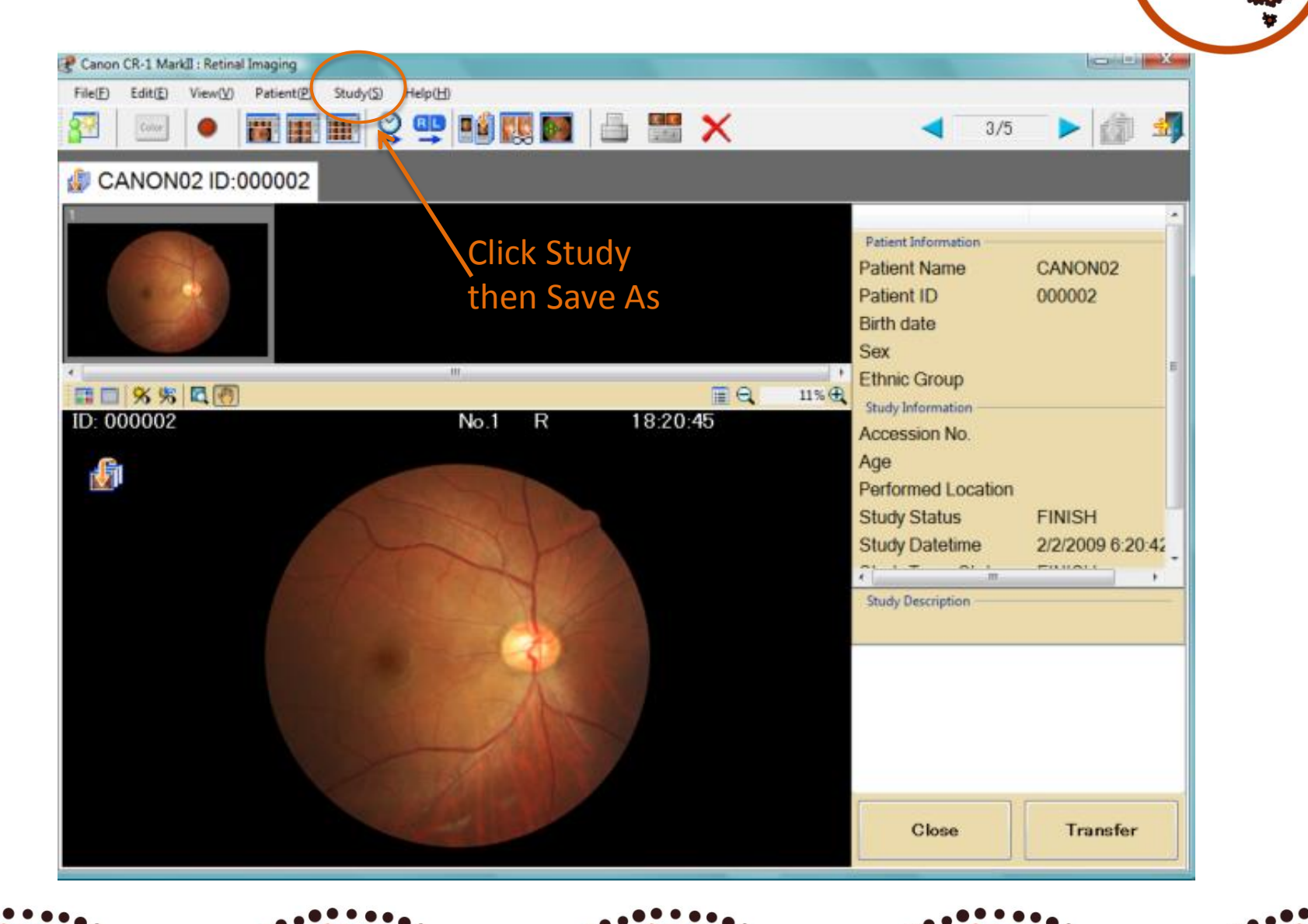

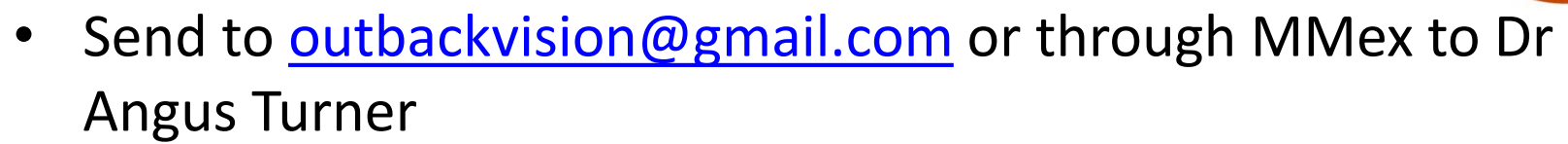

Lions Outback Vision Step 7: Send photos for grading

#### **DRS Screening Patient Information Sheet**

| Patient Name                         |                         |                             |  |
|--------------------------------------|-------------------------|-----------------------------|--|
| Gender                               |                         |                             |  |
| DOB                                  | Click here to e         | Click here to enter a date. |  |
| Diabetic Status                      | Cholose                 | Choose an item.             |  |
| ATSI Status                          | Choose                  | Choose an item.             |  |
| VA Unaided                           | R<br>Choose an<br>item. | L<br>Choose an<br>item.     |  |
| VA Pinhole (#>8/12)                  | R<br>Choose an<br>item. | L<br>Choose an<br>item.     |  |
| VA Corrected (if wearing<br>glasses) | R<br>Choose an<br>item. | L<br>Choose an<br>item.     |  |
| Comments                             |                         |                             |  |
| Operator Name                        |                         |                             |  |

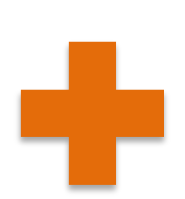

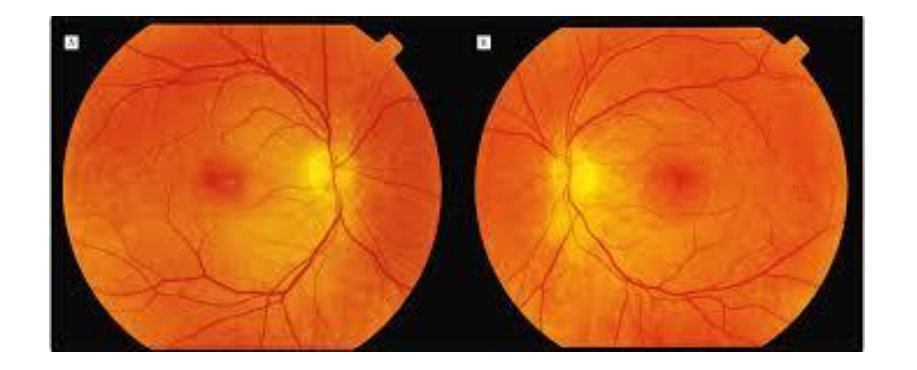

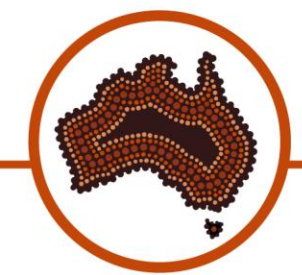

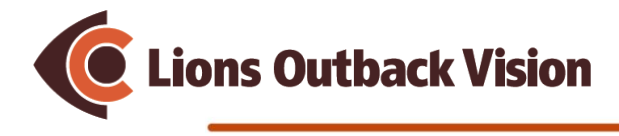

### Troubleshooting

- If lens is dirty, use cotton bud or glasses tissue cloth to wipe dirt off

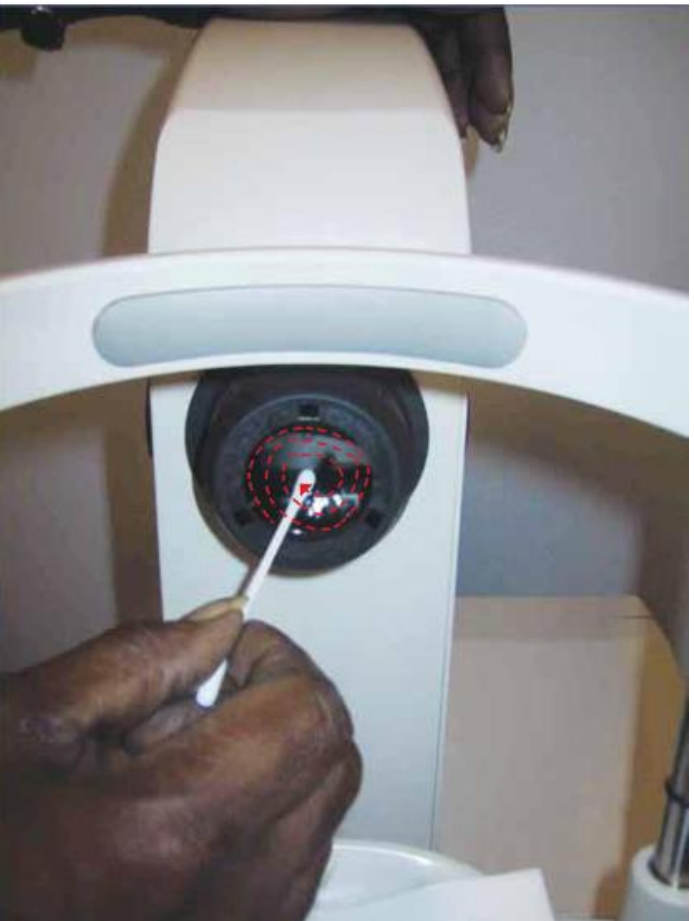

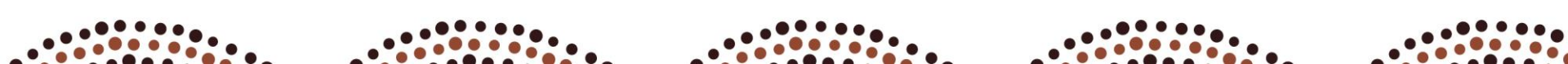

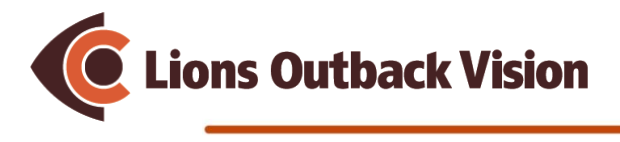

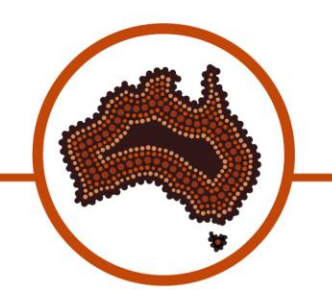

Good Photos

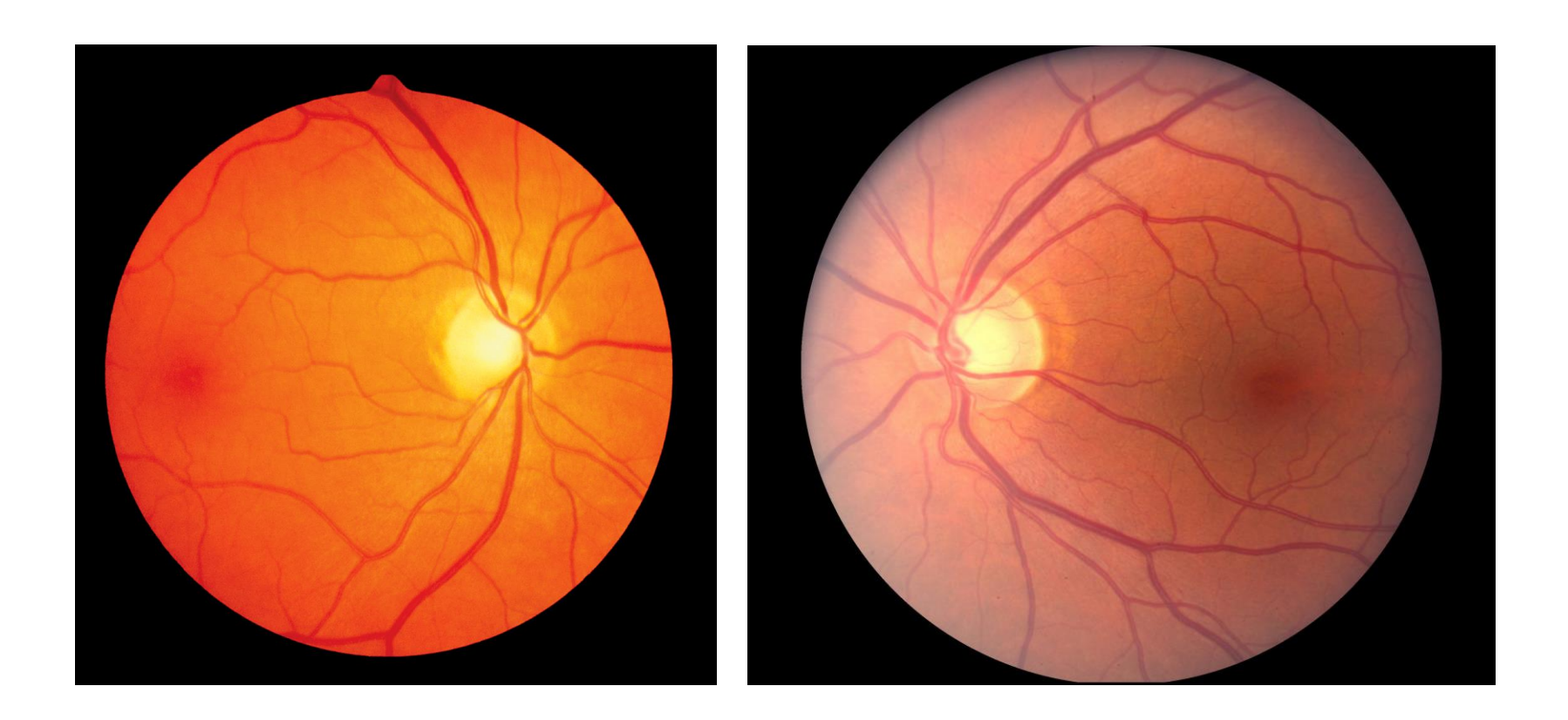

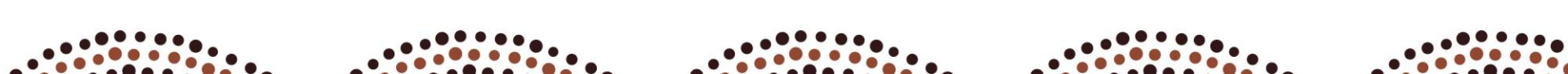

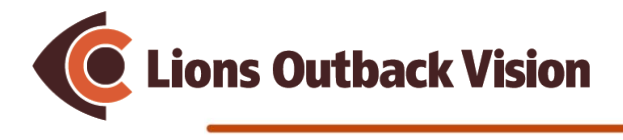

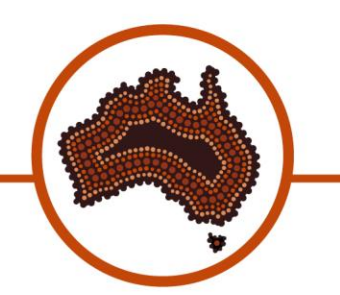

• Bad photos

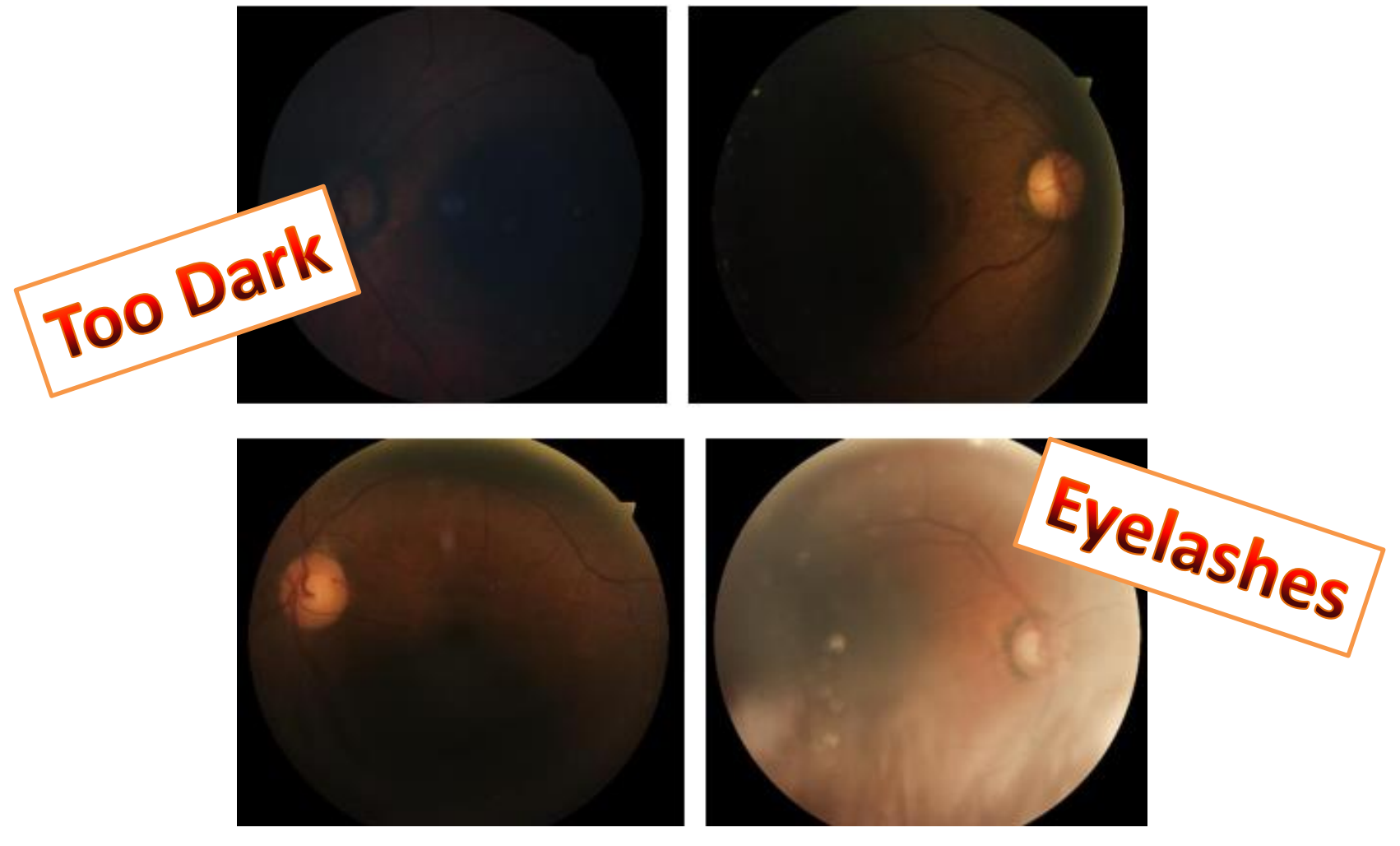

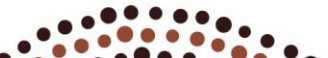

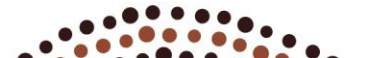

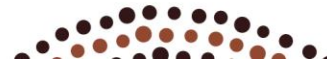

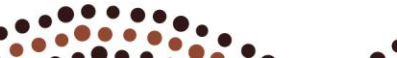

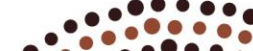

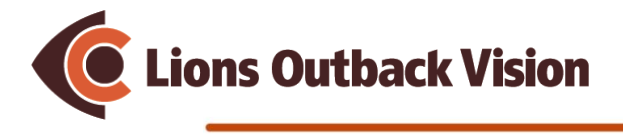

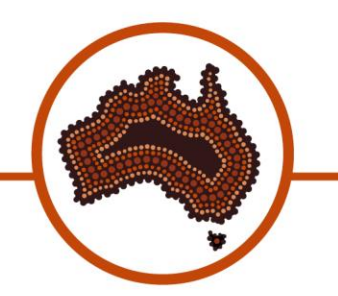

Cataracts

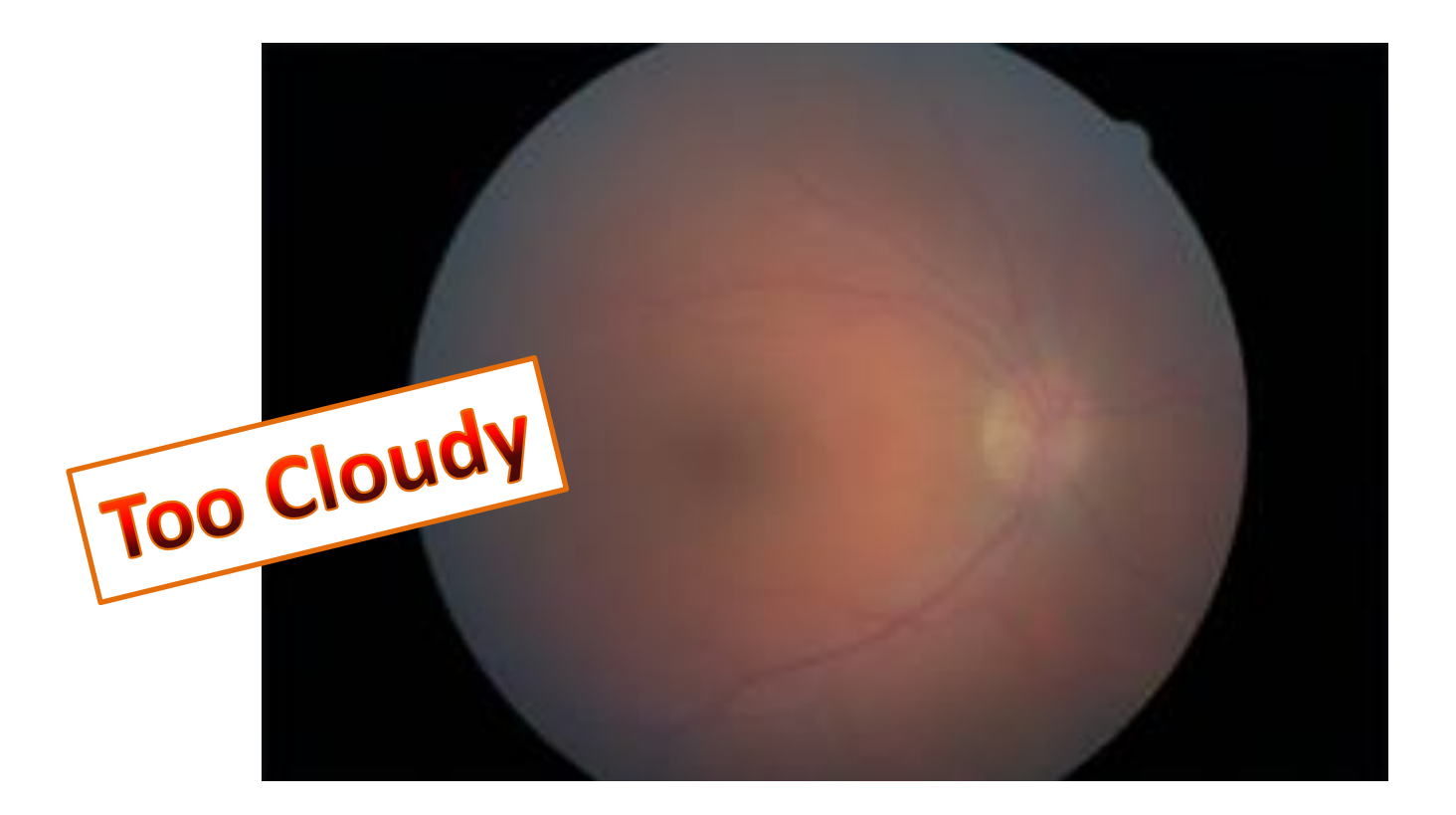

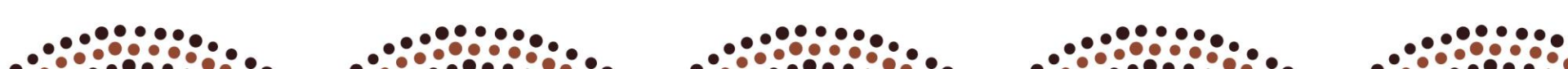

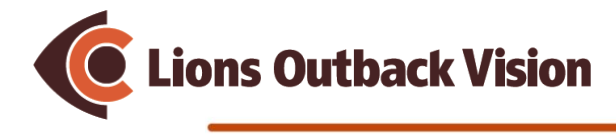

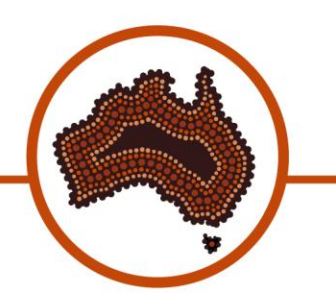

# Let's Get Screening!

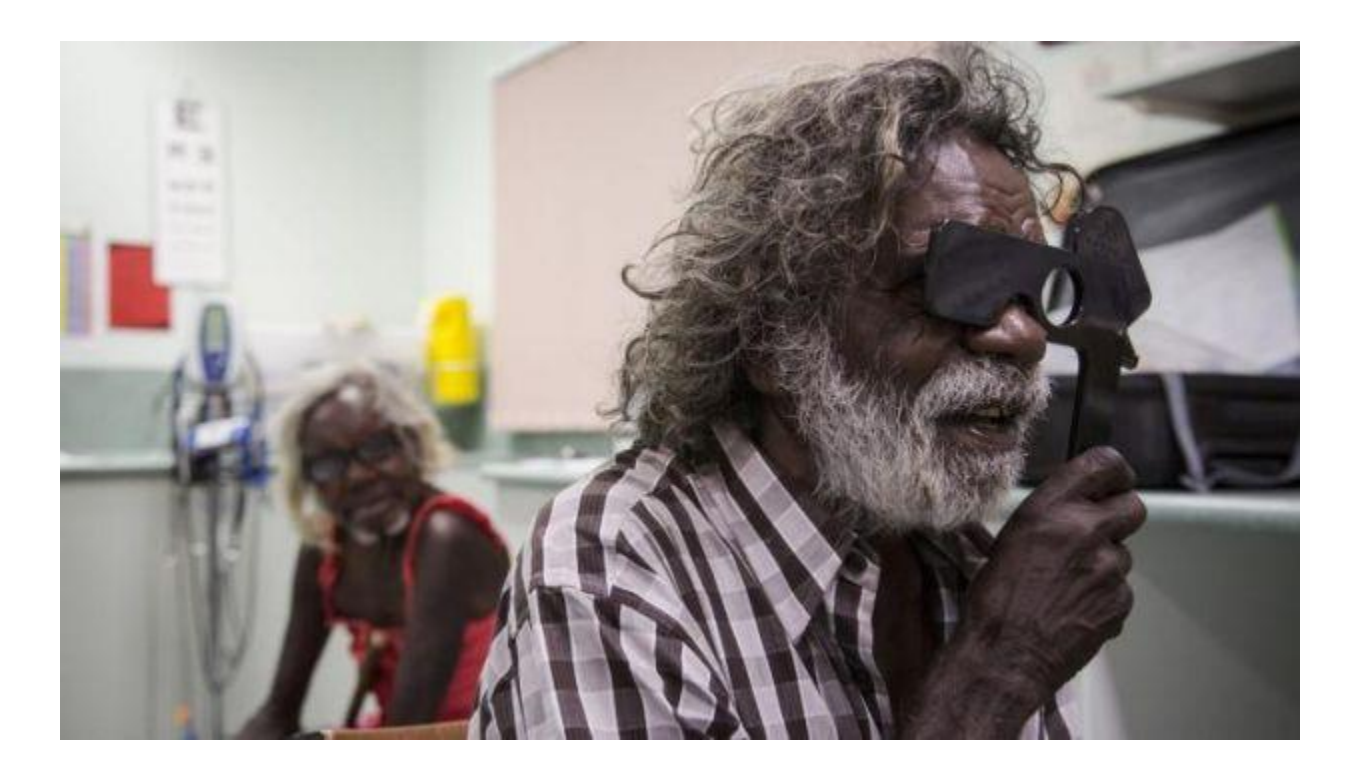

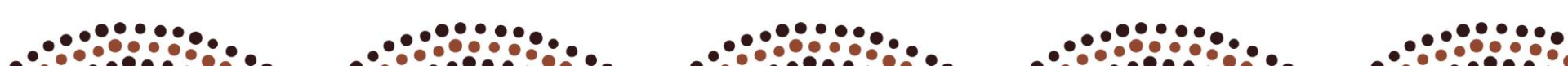

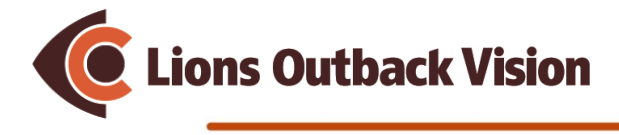

Thank you!

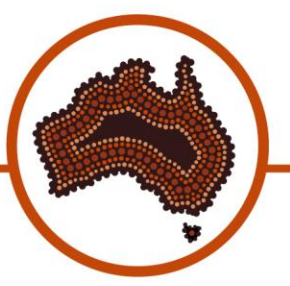

Lions Outback Vision Outreach Eye Health program proudly

supported by:

RURAL

WEST

offerywest

HEALTH

supported

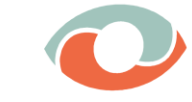

The **Fred Hollows** Foundation

McCusker Charitable Foundation

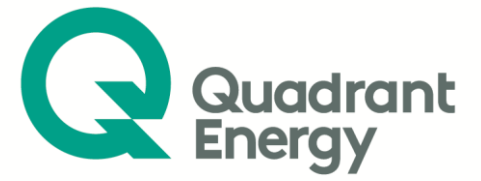

Government of Western Australia

WA Country Health Service

Lions Eye Institute

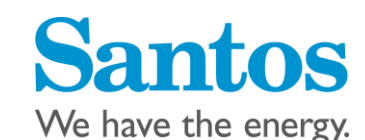

**Devil Creek Gas Plant** 

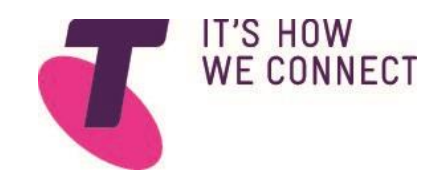

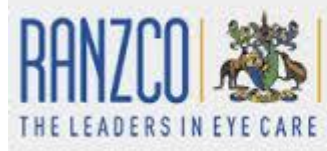

The Royal Australian and New Zealand College of Ophthalmologists

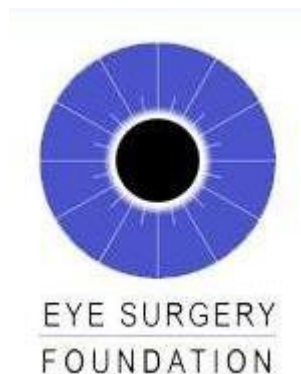